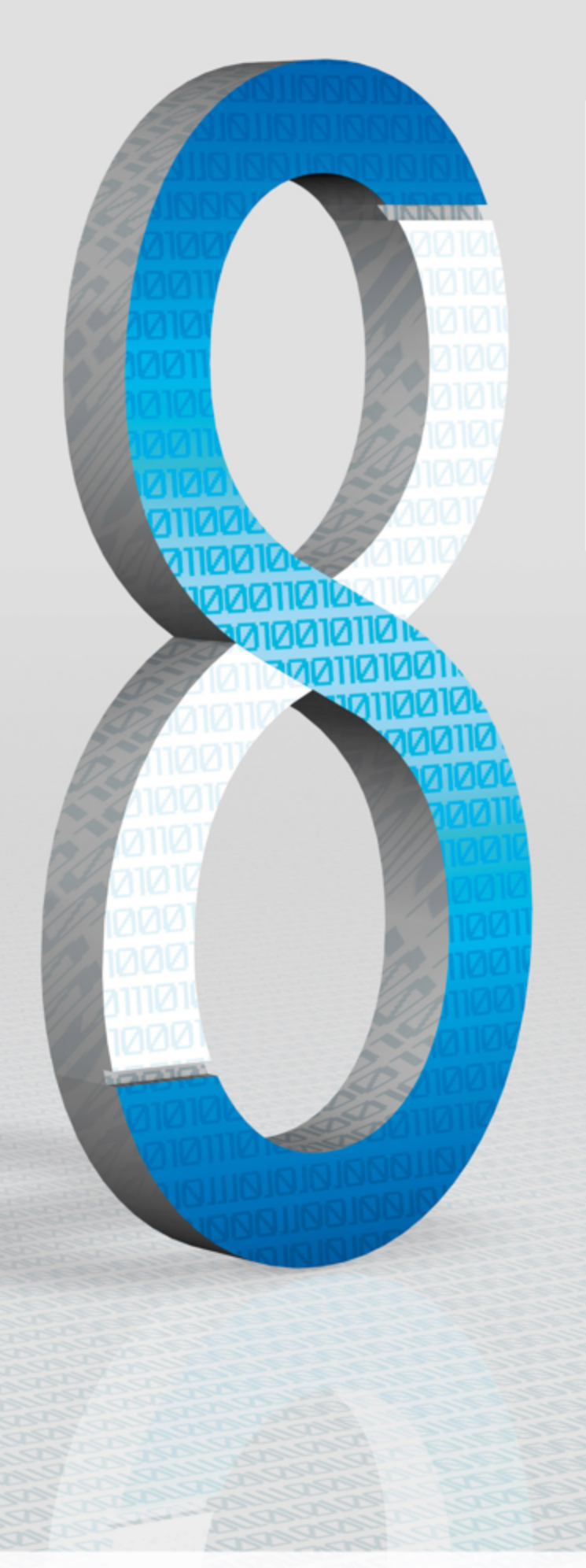

# **Version Comparison**

For Controllers Programmable with SILworX

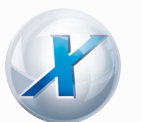

SAFETY NONSTOP

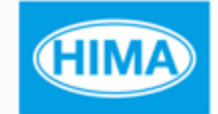

All HIMA products mentioned in this manual are protected by the HIMA trade-mark. Unless noted otherwise, this also applies to other manufacturers and their respective products referred to herein.

All of the instructions and technical specifications in this manual have been written with great care and effective quality assurance measures have been implemented to ensure their validity. For questions, please contact HIMA directly. HIMA appreciates any suggestion on which information should be included in the manual.

Equipment subject to change without notice. HIMA also reserves the right to modify the written material without prior notice.

For further information, refer to the CD-ROM and our website http://www.hima.de and http://www.hima.com.

© Copyright 2011, HIMA Paul Hildebrandt GmbH + Co KG All rights reserved

### Contact

HIMA contact details: HIMA Paul Hildebrandt GmbH + Co KG P.O. Box 1261 68777 Brühl, Germany Phone: +49 6202 709-0 Fax: +49 6202 709-107 E-mail: info@hima.com

# **Table of Content**

| 1 Principle                                              | 5    |
|----------------------------------------------------------|------|
| 2 Preparations                                           | 6    |
| 2.1. Programming Recommendations                         | 6    |
| 2.2. Preparing the Version Comparison                    | 7    |
| To export the resource configuration                     | 7    |
| 3 Selecting Configurations for Comparison                | . 9  |
| To import the resource configuration                     | 9    |
| 4 Information Displayed in the Version Comparison        | 12   |
| 4.1. CRC Comparison                                      | . 12 |
| Indication of added, deleted and changed function groups | . 13 |
| 4.2. Content and Relevance of the Most Important Files   | . 14 |
| 4.2.1 Hardware, Modules                                  | 14   |
| Example                                                  | . 14 |
| 4.2.2 CPU Configuration and System Data                  | . 16 |
| Example                                                  | . 16 |
| 4.2.3 COM Configuration and Protocols                    | . 17 |
| Example                                                  | . 17 |
| 4.2.4 Logic Data                                         | 18   |
| Example                                                  | . 18 |
| 4.2.5 PGS Data (Config. Connections), User Management    | 20   |
| Example                                                  | . 20 |
| 4.2.6 Operating System Version Required for an Object    | 21   |
| 5 Detailed Evaluation                                    | 22   |
| 5.1. Hardware Changes                                    | . 22 |
| 5.1.1 io4io.config.                                      | 22   |
| Example                                                  | . 22 |
| 5.1.2 io4cpu.config                                      | 23   |
| Example                                                  | . 23 |
| 5.1.3 cpnsip, ethsw, iot                                 | 25   |
| cpnsip.config                                            | . 25 |
| ethsw.config.                                            | . 25 |
| iot.config                                               | 25   |
|                                                          |      |

| 5.1.4 ke, modbus, net                                       |
|-------------------------------------------------------------|
| ke.config                                                   |
| modbus.config                                               |
| net.config26                                                |
| 5.2. Logic Changes                                          |
| 5.2.1 Logic Solver                                          |
| 5.2.2 Changing Value Fields at the Input of Function Blocks |
| 5.2.3 Adding NOT to an Existing Connection Line             |
| 5.2.4 Inverting a Function Output                           |
| 5.2.5 Deleting the POU from the Logic                       |
| 5.2.6 Changing the Network Sequence                         |
| Part of the logic of the imported version:                  |
| Part of the modified logic (code generator)                 |
| 5.2.7 Changing Local Variables                              |
| 5.2.8 Creating New Networks                                 |
| 5.2.9 Renaming Instances                                    |
| 5.2.10 Assigning new Global Variables                       |
| 5.2.11 Adding new Variable Assignments                      |
| 5.2.12 Renaming Variables                                   |
| 5.3. Modifying the Assignment of Global Variables           |
| 5.3.1 Assigning Global Variables to Another Hardware Input  |
| 5.3.2 Adding new Modules                                    |
| 5.3.3 New Initial Value for a Global Variable               |
| 5.4. Multitasking                                           |
| 5.5. Memory Overview for Code and Data                      |
| 6 Printing out the Version Comparison 47                    |
| Example                                                     |

# 1 Principle

During the code generation, SILworX creates various files. This entity is referred to as *resource configuration*. The complete resource configuration is loaded to the resource whenever a download or reload is performed.

During a version comparison, different resource configurations are compared to one another and the differences between the individual files are detected. The result is based on the files that overwrite the executable code and has SIL 3 quality.

Basically, three types of resource configurations exist:

- 1. The created resource configuration is the result of the last code generation ( $\rightarrow$  Code generator).
- 2. The loaded resource configuration is the resource configuration transferred to the controller by performing a download (→ Download) or reload.
- An unknown resource configuration represents any resource state that was exported and saved (→ IM).

# 2 Preparations

### 2.1. Programming Recommendations

When programming safety-relevant logic, the consequences of future changes should be taken into account in early programming stages. HIMA recommends the following measures to ensure that the version comparison results can be interpreted as easily as possible:

- Structured programming and process-specific partitioning of the logic in individual programs and function blocks.
- Individual and process-specific instance names (used function blocks).
- Copying logic objects while pressing the ctrl key generates long instance names if repeated multiple times. It is better to use **Copy** and **Paste**.
- The names assigned to logic pages should be meaningful and unique.
- Connectors should not be used within a large number of logic pages. This causes widely branched networks and thus reduces clarity, in particular during the version comparison.

### 2.2. Preparing the Version Comparison

A version comparison in the quality described in this document requires that the project code was already generated using *SILworX V4*.

Prior to performing the planned changes, one should create a project copy such that at the end a project [OLD] with no changes and a project [NEW] with changes are available.

Project [OLD] represents the inspected version that was approved for safety-related operation and is identified by a unique CRC. The entire project [OLD] should also be available in a printed form.

The version comparison has the objective to identify changes between project [OLD] and project [NEW].

#### To export the resource configuration

The resource configuration that was loaded last is exported from project [OLD]. Only this file can be used by the version comparator as a reference! Perform the following steps:

In the structure tree, select the resource for which the version comparison should be performed.

Click the Extras, Version Comparisonmenu functions. The Version Overview dialog box appears.

| Project Edit View  | Extr       | ras Window ?       |   |
|--------------------|------------|--------------------|---|
| 🗈 🖆 🔀 l 👗 🛙        | $\diamond$ | Properties         |   |
| VCOMP_4_E_1        | 5          | Edit               |   |
| 🖹 🖶 🎆 Configuratio | ⊠          | Verification       |   |
| Global Va          | 9          | Offline            |   |
| 😑 🧰 PES_10         | e"         | Code Generation    |   |
|                    | <b>14</b>  | Online             |   |
|                    |            | Documentation      |   |
| - 🛄 Hard           |            |                    |   |
| 🕀 - 🌠 Prot         |            | Version Comparison |   |
| 📔 🔤 💆 safe         |            | Connect References | 5 |

Check the Last Loadoption in the Version Overview dialog box. This ensures the export of the last version loaded into the resource.

| 🛞 Version Over    | rview  |                      |                   |               |                                                | ×                                        |
|-------------------|--------|----------------------|-------------------|---------------|------------------------------------------------|------------------------------------------|
| Type<br>Last Load |        | Description<br>/d006 | CRC<br>0x606d7e9d | Version<br>V3 | Date of Code Generation<br>03.28.2011 16:04:03 | Code Gen. with SILworX Version<br>4.48.0 |
| ок                | Cancel | Import               | Export            | Delete        |                                                |                                          |

Click **Export**. The Archive dialog box appears. SILworX automatically creates an Archive Name with all relevant information.

| PES_10_          | WGL_4_<br>D_1_  | DL_                                                                      | 0xf9403ba0_V3_                  | 28_03_2011_15_53_58                  |
|------------------|-----------------|--------------------------------------------------------------------------|---------------------------------|--------------------------------------|
| Resource<br>name | Project<br>Name | DL = download = loaded<br>file.<br>Identical for reload and<br>download. | Resource con-<br>figuration CRC | Date and time of the code generation |

Example: PES\_10\_WGL\_4\_D\_1\_DL\_0xf9403ba0\_V3\_28\_03\_2011\_15\_53\_58

If required, adjust the Archive Directory. If desired, a comment can be added. Click then **OK** to save the archive.

### 3 Selecting Configurations for Comparison

A code comparison can be performed at any point in time. Depending on the requirements, the new code (CG) should already be compared to the last loaded version (DL) prior to loading a change.

The following configurations can be compared to one another:

- Imported configuration(s)  $\rightarrow$  IM
- Configuration loaded last  $\rightarrow$  DL
- Configuration generated last  $\rightarrow$  CG

The final proof of the performed changes occurs after the tests have been successfully completed. The last loaded configuration (DL) is compared to the imported, original configuration (IM).

#### To import the resource configuration

Make sure that a suitable resource configuration has been exported. To export a resource configuration, refer to Chapter Preparing the Version Comparison.

In the structure tree, select the resource for which the version comparison should be performed.

Click the Extras, Version Comparison menu function. The Version Overview dialog box opens.

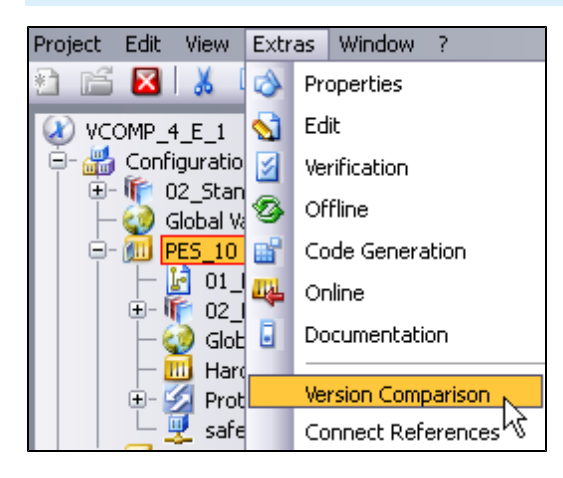

Click Import. The Restore dialog box appears.

| 🛞 Version Ove     | erview |                      |                   |               |                                                | X                                        |
|-------------------|--------|----------------------|-------------------|---------------|------------------------------------------------|------------------------------------------|
| Type<br>Last Load |        | Description<br>/d006 | CRC<br>0x606d7e9d | Version<br>V3 | Date of Code Generation<br>03.28.2011 16:04:03 | Code Gen. with SILworX Version<br>4.48.0 |
| ок                | Cancel | Import 5             | Export            | Delete        | ]                                              |                                          |

Open the drop-down list of Archive File and select an archive. If the drop-down list does not contain the desired archive, click the button to the right of the text field and select the file via the Windows dialog box.

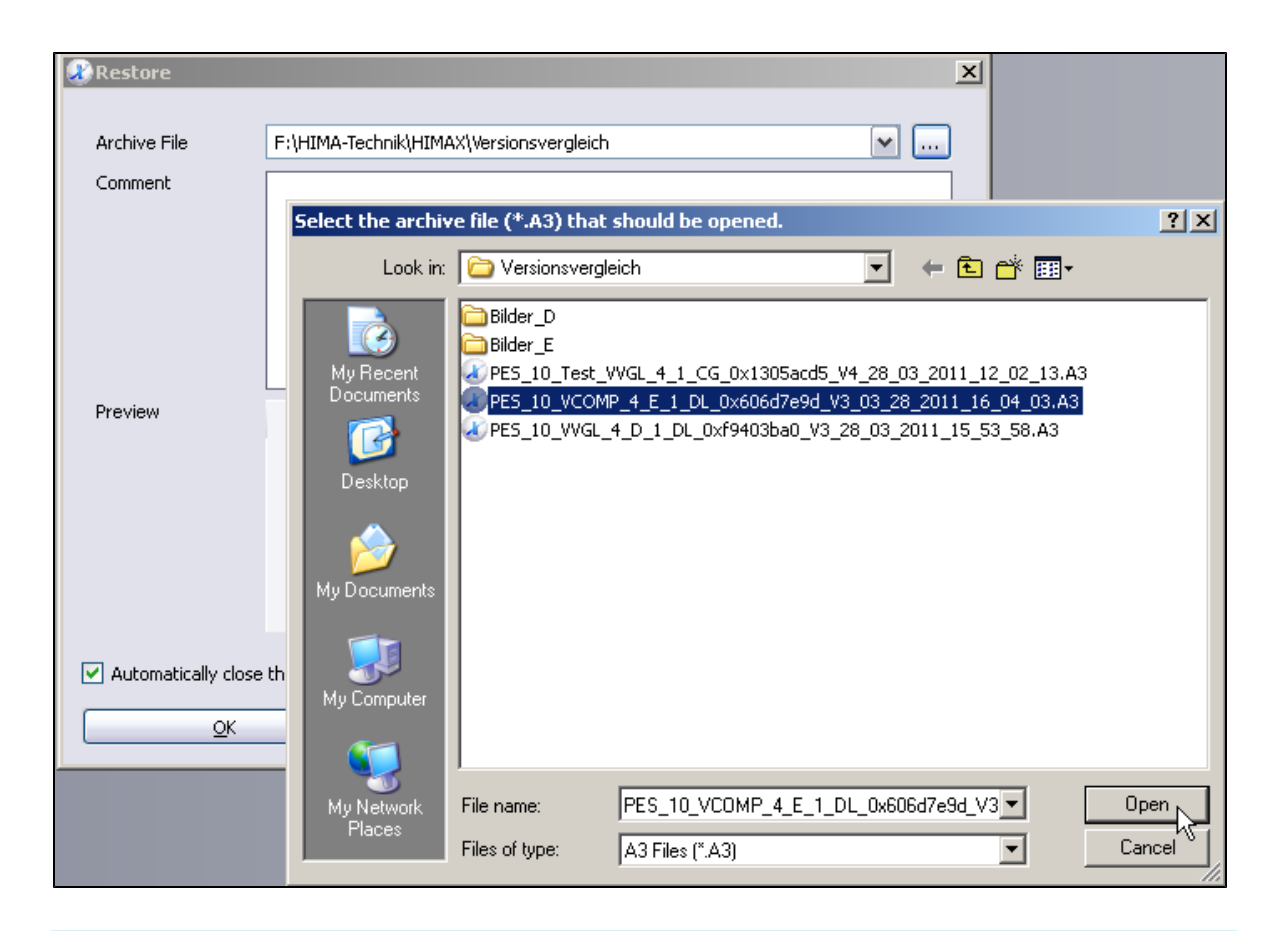

Observe the details specified in the Comment and Preview fields. They can help identify the archive.

| Restore                        | X                                                                                                  |
|--------------------------------|----------------------------------------------------------------------------------------------------|
| Archive File                   | F:\HIMA-Technik\HIMAX\Versionsveraleich\PES 10 VCOMP 4 E 1 DL 0x606d7e9d V3 03 28 2011 16 04 03.A3 |
| Comment                        | Archive Creation Date:28.03.2011, 16:54           Version:4.48.0                                   |
| Preview                        | Archive                                                                                            |
| Automatically close the dialog | ) upon success.                                                                                    |
| <u></u> K                      | Cancel Help                                                                                        |

Click **OK** to restore the archive.

The successfully restored archive is displayed and the Version Overview dialog box appears.

Select the versions that should be compared with one another. To do so, check the boxes to the right of *Last Load* and *Imported*.

| 🛞 Version Ov | erview |             |            |         |                         |                              | ×  |
|--------------|--------|-------------|------------|---------|-------------------------|------------------------------|----|
| Туре         |        | Description | CRC        | Version | Date of Code Generation | Code Gen. with SILworX Versi | on |
| Last Load    |        | /d006       | 0x606d7e9d | V3      | 03.28.2011 16:04:03     | 4.48.0                       |    |
| Imported     |        | /i/d006     | 0x606d7e9d | V3      | 03.28.2011 16:04:03     | 4.48.0                       |    |
| ОК           | Cancel | Import      | Export     | Delete  |                         |                              |    |

Click **OK** to start the version comparison. The result is presented in the version comparator in tabular form.

## 4 Information Displayed in the Version Comparison

### 4.1. CRC Comparison

The version comparison is based on the checksums (CRCs) created by the code generator for the various function groups of the project. The function groups have a hierarchical structure and at list one configuration file.

The configuration files are contained in a list and highlighted in color if changes are performed.

**Red** The function group described through this configuration file changed.

Yellow The function group described through this configuration file is new or was deleted.

The first */root.config* line corresponds to the higher-level code version such as it is displayed in the logbook or in the Control Panel's system data. The higher-level code version includes the code versions of all function blocks. Click the (+) sign to the left of the line to display the subordinated objects.

A detailed check of the code comparison results is only necessary if the higher-level code version changed.

| V  | Version | Comparison: IM <- CG PES_10 [10] |                                     |             |            |             |            |                |
|----|---------|----------------------------------|-------------------------------------|-------------|------------|-------------|------------|----------------|
| V, |         | Name 🔺                           | Description                         | CRC IM      | Version IM | CRC CG      | Version CG | CRC Comparison |
| 1  | ⊟ /ro   | ot.config                        | Configuration root                  | 16#606d7e9d | V3         | 16#f1eb43b8 | V3         | -              |
| 2  | ÷       | /0000.01/root.config             | Root - system bus module            | 16#4bf4f25d | V3         | 16#4bf4f25d | V3         | ok             |
| 3  | ÷       | /0000.02/root.config             | Root - system bus module            | 16#d9c9b2f3 | V3         | 16#d9c9b2f3 | V3         | ok             |
| 4  | ÷       | /0000.03/root.config             | CPU root                            | 16#31b9c023 | V3         | 16#31b9c023 | V3         | ok             |
| 5  | ÷       | /0000.04/root.config             | CPU root                            | 16#a1b33f29 | V3         | 16#a1b33f29 | V3         | ok             |
| 6  | ÷       | /0000.05/root.config             | Root - communication module         | 16#2ccc4d9f | V3         | 16#2ccc4d9f | V3         | ok             |
| 7  | ÷       | /0000.06/root.config             | Root - I/O                          | 16#233611b2 | V3         | 16#233611b2 | V3         | ok             |
| 8  | Ξ       | /0000.07/root.config             | Root - I/O                          | 16#4ca3e001 | V3         | 16#3b3971e2 | V3         | -              |
| 9  |         | M /0000.07/io4io.config          | I/O                                 | 16#d66d29d9 | V2         | 16#dfa1df94 | V2         | -              |
| 10 |         | /0000.07/iot.config              | Power supply and temperature monito | 16#209c5b8f | V3         | 16#209c5b8f | V3         | ok             |
| 11 | ±       | /0000.08/root.config             | Root - I/O                          | 16#a2af77fc | ¥3         | 16#a2af77fc | V3         | ok             |
| 12 | ÷       | /0000.09/root.config             | Root - I/O                          | 16#8b3e5d2f | V3         | 16#8b3e5d2f | V3         | ok             |
| 13 | ÷       | /0000.10/root.config             | Root - I/O                          | 16#571bb65c | V3         | 16#571bb65c | V3         | ok             |
| 14 | Ξ       | /sys/root.config                 | Root - system                       | 16#6a8b6c31 | V3         | 16#acc4363c | V3         | -              |
| 15 |         | /sys/bgp.config                  | System module                       | 16#3c27a6ed | V2         | 16#ed7ed787 | V2         | -              |
| 16 |         | /sys/cpc.config                  | System protocols basis              | 16#ced2a001 | V2         | 16#ced2a001 | V2         | ok             |
| 17 |         | /sys/cpcnsip.config              | Standard protocol                   | 16#674baa2d | V3         | 16#674baa2d | V3         | ok             |
| 18 |         | /sys/cpcsip.config               | Safety protocol                     | 16#59eaad68 | V2         | 16#59eaad68 | V2         | ok             |
| 19 |         | /sys/cpu.config                  | System Data                         | 16#b917c65f | VЗ         | 16#b917c65f | V3         | ok             |
| 20 |         | 🖄 /sys/io4cpu.config             | System IO                           | 16#23330859 | V3         | 16#23330859 | V3         | ok             |
| 21 |         | 🔮 /sys/ke.config                 | COM data layout- and transmission   | 16#770bac2b | V2         | 16#770bac2b | V2         | ok             |
| 22 |         | 🖃 👱 /sys/ls.config               | Logic solver configuration          | 16#11ce8f57 | V3         | 16#11ce8f57 | V3         | ok             |
| 23 |         | /sys/ls/01_Program_PES_10.config | Program parameters                  | 16#269cce37 | VЗ         | 16#269cce37 | V3         | ok             |
| 24 |         | /sys/ls/01_Program_PES_10.ldb    | Program binary file                 | 16#2698d5d5 | V2         | 16#2698d5d5 | V2         | ok             |
| 25 |         | 🔮 01_Program_PES_10              | Program                             | 16#751e0071 | V2         | 16#751e0071 | V2         | ok             |
| 26 |         | 👱 1002_R                         | Function Block Type                 | 16#665f1b8c | V2         | 16#665f1b8c | V2         | ok             |
| 27 |         | 🖄 Average                        | Function Block Type                 | 16#830d0f29 | V2         | 16#830d0f29 | V2         | ok             |
| 28 |         | 🔮 BLINK                          | Function Block Type                 | 16#759416f5 | ₩2         | 16#759416f5 | ¥2         | ok             |

NOTE:

In exceptional cases, changes to a function group may have no functional effect, see Renaming Variables.

No further check is necessary in this case, since the code version did not change.

#### Indication of added, deleted and changed function groups

The following picture shows added and deleted function blocks (highlighted in yellow) as well as modified function blocks (highlighted in red).

| 33 | 🔮 Modul_Diag-PES10                      | Function Block Type       | 16#41df4215 | V2 | 16#41df4215 | V2 | ok |
|----|-----------------------------------------|---------------------------|-------------|----|-------------|----|----|
| 34 | NEW FB                                  | Function Block Type       | 16#00000000 |    | 16#1e7ce4fa | V2 |    |
| 35 | Step Sequence_PES_10                    | Function Block Type       | 16#1d230215 | V2 | 16#00000000 |    |    |
| 36 | 🔮 System-Monitoring_PES10               | Function Block Type       | 16#e2f6c48d | V2 | 16#e2f6c48d | V2 | ok |
| 37 | /sys/ls/01_Program_PES_10_force.config  | Application force data    | 16#5c80ef9c | V2 | 16#08800788 | V2 | -  |
| 38 | /sys/ls/01_Program_PES_10_retain.config | Application retain data   | 16#efa0cc5c | V2 | 16#efa0cc5c | V2 | ok |
| 39 | /sys/pgs.config                         | Configuration Connections | 16#bf8d0bc3 | V2 | 16#f07e8dfb | V4 | -  |

# 4.2. Content and Relevance of the Most Important Files

### 4.2.1 Hardware, Modules

For each module, a file exists that groups all configuration files associated with it. Changing a module configuration (e.g., IP settings, scaling values, line monitoring, channel activation, etc.), modifies the file content.

Evaluation details are specified in Chapter io4io.config.

The information is displayed as follows:

| Column        | Description                                                                                                    |
|---------------|----------------------------------------------------------------------------------------------------|
| Name          | Module position in the Rack.Slot format, followed by the configuration file name.                                                 |
| Description   | Short description of the configuration file.                                                                                      |
| CRC IM        | Checksum of the imported configuration file.                                                                                      |
| Version IM    | Minimum operating system version required for the module (imported), see Chapter Operating System Version Required for an Object. |
| CRC CG        | Checksum of the configuration file created by the code generator.                                                                 |
| Version<br>CG | Like Version IM, but for the configuration file created by the code generator.                                                    |

| 4  |                         | CPU root                                 | 16#31b9c023 | V3 |
|----|-------------------------|------------------------------------------|-------------|----|
| 5  | /0000.04/root.config    | CPU root                                 | 16#a1b33f29 | V3 |
| 6  | /0000.04/ethsw.config   | Ethernet switch                          | 16#b28230c6 | V3 |
| 7  | /0000.04/hh.config      | Configuration of HIMA-HIMA communication | 16#4465d3a1 | V2 |
| 8  | /0000.04/iot.config     | Power supply and temperature monitoring  | 16#209c5b8f | V3 |
| 9  | /0000.04/net.config     | Network Setting                          | 16#ae3f9be2 | V2 |
| 10 |                         | Root - communication module              | 16#2ccc4d9f | V3 |
| 11 | 10000.06/root.config    | Root - I/O                               | 16#233611b2 | V3 |
| 12 | /0000.07/root.config    | Root - I/O                               | 16#4ca3e001 | V3 |
| 13 | 📩 /0000.07/io4io.config | I/O                                      | 16#d66d29d9 | V2 |
| 14 | /0000.07/iot.config     | Power supply and temperature monitoring  | 16#209c5b8f | V3 |
| 15 | /0000.08/root.config    | Root - I/O                               | 16#a2af77fc | V3 |

| Line | Configuration file    | Description                                                                                                    |
|------|-----------------------|----------------------------------------------------------------------------------------------------|
| 5    | /0000.04/root.config  | Main file of the CPU module in rack 0, slot 4. This configuration file is ref-<br>erenced to subordinated configuration files and always changes if one of the<br>subordinated file is modified. |
| 6    | /0000.04/ethsw.config | Properties of the Ethernet switches on CPU modules                                                                                                    |
| 7    | /0000.04/hh.config:   | safeethernet communication properties for CPU modules.                                                                                                    |
| 8    | /0000.04/iot.config   | Power supply (single or redundant) and temperature monitoring of the CPU module.                                                                                                    |
| 9    | /0000.04/net.config   | Network settings of the CPU module.                                                                                                    |

| Line | Configuration file    | Description                                                                                                    |
|------|-----------------------|----------------------------------------------------------------------------------------------------|
| 10   | /0000.05/root.config  | Main file of the communication module in rack 0, slot 5. See also <i>Line 5</i> .                                                                                                    |
| 11   | /0000.06/root.config  | Main file of the I/O module in rack 0, slot 6. See also <i>Line 5</i> .                                                                                                    |
| 12   | /0000.07/root.config  | Main file of the I/O module in rack 0, slot 7. See also <i>Line 5</i> .<br>Red: The version comparator detected a difference between the imported and the generated configuration files. |
| 13   | /0000.07/io4io.config | Configuration file for the I/O module<br>Red: The version comparator detected a difference between the imported and<br>the generated configuration files.                                |
| 14   | /0000.07/iot.config   | Power supply (single or redundant) and temperature monitoring of the I/O mod-<br>ule.                                                                                                    |

# 4.2.2 CPU Configuration and System Data

Central and higher-level data of the CPU module are grouped in the sys/root.config configuration file.

| 12 | /sys/root.config     | Root - system                     | 16#f72ded11 | ٧3 |
|----|----------------------|-----------------------------------|-------------|----|
| 13 | /sys/bgp.config      | System module                     | 16#3c27a6ed | V2 |
| 14 | /sys/cpc.config      | System protocols basis            | 16#ced2a001 | ٧2 |
| 15 | /sys/cpcnsip.config  | Standard protocol                 | 16#674baa2d | ٧3 |
| 16 | /sys/cpcsip.config   | Safety protocol                   | 16#59eaad68 | ٧2 |
| 17 | /sys/cpu.config      | System Data                       | 16#b917c65f | ٧3 |
| 18 | 🔮 /sys/io4cpu.config | System IO                         | 16#23330859 | ٧3 |
| 19 | 🔮 /sys/ke.config     | COM data layout- and transmission | 16#770bac2b | ٧2 |
| 20 | /sys/lm.config       | License                           | 16#889b1742 | ٧2 |

| Line | Configuration file  | Description                                                                                                    |
|------|---------------------|----------------------------------------------------------------------------------------------------|
| 18   | /sys/root.config    | Main file for the CPU module. This configuration file is referenced to sub-<br>ordinated configuration files and always changes if one of the subordinated file<br>is modified.         |
| 19   | /sys/bgp.config     | The module configuration describes all module data such as the assignment of modules to slots.<br>This file almost always changes if the module data is modified (→ Hardware, Modules). |
| 20   | /sys/cpc.config     | Number of protocols, communication time slice ASYNC, SYNC.                                                                                                    |
| 21   | /sys/cpcnsip.config | General rules for the protocols used to transfer data from the COM module to the CPU module, e.g., behavior if the connection is lost.                                                  |
| 22   | /sys/cpcsip.config  | safeethernet parameters, connection properties.                                                                                                    |
| 23   | /sys/cpu.config     | Resource settings such as allowed actions, safety time or watchdog time.                                                                                                    |
| 24   | /sys/io4cpu.config  | Redundancy details of the I/O modules, scaling of analog values and counter inputs.                                                                                                    |
| 25   | ke.config           | Configuration file for assigning (using) global variables to hardware, protocols, POUs, etc. ( <i>ke</i> indicates the communication endpoint, i.e., global variable).                  |
| 26   | lm.config           | Configuration file for license management.                                                                                                    |

# 4.2.3 COM Configuration and Protocols

The COM module data (e.g., protocols, interfaces, etc.) are saved in individual configuration files subordinated to *root.config*, the main configuration file for the COM module.

| 6  | /0000.05/root.config    | Root - communication module             | 16#2ccc4d9f | ٧3 |
|----|-------------------------|-----------------------------------------|-------------|----|
| 7  | /0000.05/cpcnsip.config | Standard protocol                       | 16#feaaa3a3 | V3 |
| 8  | /0000.05/ethsw.config   | Ethernet switch                         | 16#016c5e67 | V3 |
| 9  | /0000.05/iot.config     | Power supply and temperature monitoring | 16#209c5b8f | V3 |
| 10 | 🖄 /0000.05/ke.config    | COM data layout- and transmission       | 16#7db841fd | ٧2 |
| 11 | /0000.05/modbus.config  | Modbus Slave                            | 16#9b58faff | V3 |
| 12 | /0000.05/net.config     | Network Setting                         | 16#588b9fc4 | ٧2 |

| Line | Configuration file      | Description                                                                                                    |
|------|-------------------------|----------------------------------------------------------------------------------------------------|
| 6    | /0000.05/root.config    | Main file for the COM module. This configuration file is referenced to sub-<br>ordinated configuration files and always changes if one of the subordinated<br>file is modified. |
| 7    | /0000.05/cpcnsip.config | General rules for the protocols used to transfer data from the COM module to the CPU module, e.g., behavior if the connection is lost.                                          |
| 8    | /0000.05/ethsw.config   | Properties of the Ethernet switches on COM modules                                                                                                    |
| 9    | /0000.05/iot.config     | Power supply (single or redundant) and temperature monitoring of the COM module.                                                                                                |
| 10   | /0000.05/ke.config      | Configuration file for reading and writing global variables in protocols ( <i>ke</i> indicates the communication endpoint, i.e., global variable).                              |
| 11   | /0000.05/modbus.config: | Configuration file for the Modbus protocol properties                                                                                                    |
| 12   | /0000.05/net.config     | Configuration file for the network settings of this COM module.                                                                                                    |

## 4.2.4 Logic Data

The checksums of the displayed function blocks (POUs) are so-called source code CRCs. Changes to the executable code of a function block always result in a changed binary file (.ldb) for the program in which the function block is used.

Not all function block changes affect the executable code, e.g., renaming a local variable. The code comparison identifies a change in the source code, i.e., the line becomes red, but the binary file (loadable) does not change. In this case, no code-relevant changes are to be expected, i.e., no additional check is necessary.

| 21 🖃 🔮   | /sys/ls.config                   | Logic solver configuration | 16#11ce8f57 | ٧3 |
|----------|----------------------------------|----------------------------|-------------|----|
| 22       | /sys/ls/01_Program_PES_10.config | Program parameters         | 16#269cce37 | V3 |
| 23 🖃     | /sys/ls/01_Program_PES_10.ldb    | Program binary file        | 16#2698d5d5 | V2 |
| 24       | 🔮 01_Program_PES_10              | Program                    | 16#751e0071 | V2 |
| 25       | 🔮 1002_R                         | Function Block Type        | 16#665f1b8c | V2 |
| 26       | 🔮 Average                        | Function Block Type        | 16#830d0f29 | V2 |
| 27       | 🔮 BLINK                          | Function Block Type        | 16#759416f5 | V2 |
| 28       | BUFFER                           | Array                      | 16#f0d16020 | V2 |
| 29       | 🔡 Diag_AI32_01                   | Function Block Type        | 16#26961d85 | V2 |
| 30       | Global Variables                 | Global Variables           | 16#c67682a5 | V2 |
| 31       | 👱 LIMH_R                         | Function Block Type        | 16#939cbd0b | V2 |
| 32       | 👱 LIML_R                         | Function Block Type        | 16#882b701d | V2 |
| 33       | 🔮 Modul_Diag-PES10               | Function Block Type        | 16#41df4215 | V2 |
| 34       | 🔮 Step Sequence_PES_10           | Function Block Type        | 16#1d230215 | V2 |
| 35       | 🔮 System-Monitoring_PES10        | Function Block Type        | 16#e2f6c48d | V2 |
| 36       | /sys/ls/01_Program_PES_10_forc   | Application force data     | 16#5c80ef9c | V2 |
| 37       | /sys/ls/01_Program_PES_10_reta   | Application retain data    | 16#efa0cc5c | V2 |
| - 38 /sy | /s/pgs.config                    | Configuration Connections  | 16#bf8d0bc3 | V2 |

| Line | Configuration file, object data | Description                                                                                                    |
|------|---------------------------------|----------------------------------------------------------------------------------------------------|
| 27   | /sys/ls.config                  | Main logic file (logic solver). This configuration file is referenced to sub-<br>ordinated configuration files and always changes if one of the subordinated<br>file is modified, e.g., multitasking properties. |
| 28   | /sys/ls/Programm.config         | Program properties, multitasking settings, allowed actions, etc.                                                                                                    |
| 29   | /sys/ls/Programm.ldb            | The binary file (loadable) is the executable code of the entire logic and always changes if changes are performed to the logic.                                                                                  |
| 30   | 01_Programm01                   | CRC of the program as POU.                                                                                                    |
| 31   | -                               | CRC of the function block as POU.                                                                                                    |
| 36   | BUFFER                          | CRC of a user-defined data type.                                                                                                    |
| 38   | Global Variables                | Properties for how global variables are used in function blocks, e.g., data type, sequence (sorting order), etc.<br>Should a change performed to one of this property affect the executable                      |

| Line | Configuration file, object data | Description                                                                                                    |
|------|---------------------------------|----------------------------------------------------------------------------------------------------|
|      |                                 | code, the binary file (.ldb) also changes. In this case, further information is displayed in the detail view of the concerned function block.                                                                                |
|      |                                 | If applicable, changes to the <i>ke.config</i> file are also displayed. Further details can also be found in the <i>ke.config</i> file.                                                                                      |
| 45   | /sys/ls/force.config            | Additional information for supporting forcing in the logic.<br>It also possibly changes if the use of a global variable is modified in the<br>logic. For further details, refer to the detail view of <i>ke.config.</i>      |
| 46   | /sys/ls/retain.config           | Retain information about the global variables used in the logic.<br>It also possibly changes if the use of a global variable is modified in the<br>logic. For further details, refer to the detail view of <i>ke.config.</i> |

# 4.2.5 PGS Data (Config. Connections), User Management

The module protocol data, the RIO connections and the user management are saved in the *pgs.config* configuration file.

| 34 | 🔮 Step Sequence_PES_10                  | Function Block Type       | 16#1d230215 | ٧2 |
|----|-----------------------------------------|---------------------------|-------------|----|
| 35 | 🖄 System-Monitoring_PES10               | Function Block Type       | 16#e2f6c48d | ٧2 |
| 36 | /sys/ls/01_Program_PES_10_force.config  | Application force data    | 16#5c80ef9c | ٧2 |
| 37 | /sys/ls/01_Program_PES_10_retain.config | Application retain data   | 16#efa0cc5c | ٧2 |
| 38 | /sys/pgs.config                         | Configuration Connections | 16#bf8d0bc3 | ٧2 |

| Line | Configuration file | Description                                                                                           |
|------|--------------------|----------------------------------------------------------------------------------------------------|
| 41   | /sys/pgs.config    | Configuration connection data, e.g., Max. Duration of Configuration Connections, PES User Management. |

### 4.2.6 Operating System Version Required for an Object

The checksum as well as the operating system version are displayed for each configuration file. The operating system version required for a module depends on the used functions. For instance, *Max. Duration of Configuration Connections* (PGS time) can only be modified with operating system V4 and beyond (see the example below).

The CRC and the required operating system version are already displayed in the logbook upon completion of the code generation.

In the */root.config* line, i.e., the main configuration file, the version comparison also displays the required operating system version.

A configuration can only be loaded into a controller if all modules in use are equipped with at least the operating system version determined by the code generator. Modules with unsuitable operating system versions reject the configuration as invalid.

For all files that cannot be allocated to an individual module according to the SRS format (System Rack Slot), the configuration is rejected by the CPU. In such a case, the CPU must be equipped with the required operating system version.

To display the subordinated objects, click the (+) sign to the right of the line number in the hierarchical list of the configuration files.

| S.  | Name 🔺               | Description                       | CRC IM      | Version IM | CRC CG      | Version CG | i  |
|-----|----------------------|-----------------------------------|-------------|------------|-------------|------------|----|
| 1   | ☐ /root.config       | Configuration root                | 16#416b37d6 | V3         | 16#6162aa01 | V4         | -  |
| 2   |                      | Root - system bus module          | 16#4bf4f25d | V3         | 16#4bf4f25d | V3         | ok |
| 3   |                      | Root - system bus module          | 16#d9c9b2f3 | V3         | 16#d9c9b2f3 | V3         | ok |
| 4   |                      | CPU root                          | 16#31b9c023 | V3         | 16#31b9c023 | V3         | ok |
| 5   |                      | CPU root                          | 16#a1b33f29 | V3         | 16#a1b33f29 | V3         | ok |
| 6   |                      | Root - communication module       | 16#2ccc4d9f | V3         | 16#2ccc4d9f | V3         | ok |
| - 7 |                      | Root - I/O                        | 16#233611b2 | V3         | 16#233611b2 | V3         | ok |
| 8   | /0000.07/root.config | Root - I/O                        | 16#4ca3e001 | V3         | 16#3b3971e2 | V3         | -  |
| 9   |                      | Root - I/O                        | 16#a2af77fc | V3         | 16#a2af77fc | V3         | ok |
| 10  |                      | Root - I/O                        | 16#8b3e5d2f | V3         | 16#8b3e5d2f | V3         | ok |
| 11  |                      | Root - I/O                        | 16#571bb65c | V3         | 16#571bb65c | V3         | ok |
| 12  | /sys/root.config     | Root - system                     | 16#f72ded11 | V3         | 16#46c86927 | V4         | -  |
| 13  | /sys/bgp.config      | System module                     | 16#3c27a6ed | V2         | 16#ed7ed787 | V2         | -  |
| 14  | /sys/cpc.config      | System protocols basis            | 16#ced2a001 | V2         | 16#ced2a001 | V2         | ok |
| 15  | /sys/cpcnsip.config  | Standard protocol                 | 16#674baa2d | V3         | 16#674baa2d | V3         | ok |
| 16  | /sys/cpcsip.config   | Safety protocol                   | 16#59eaad68 | V2         | 16#59eaad68 | V2         | ok |
| 17  | /sys/cpu.config      | System Data                       | 16#b917c65f | V3         | 16#b917c65f | V3         | ok |
| 18  | 🖄 /sys/io4cpu.config | System IO                         | 16#23330859 | V3         | 16#23330859 | V3         | ok |
| 19  | 🖄 /sys/ke.config     | COM data layout- and transmission | 16#770bac2b | V2         | 16#770bac2b | V2         | ok |
| 20  | /sys/lm.config       | License                           | 16#889b1742 | V2         | 16#889b1742 | V2         | ok |
| 21  | 🗉 🖄 /sys/ls.config   | Logic solver configuration        | 16#11ce8f57 | V3         | 16#11ce8f57 | V3         | ok |
| 22  | /sys/pgs.config      | Configuration Connections         | 16#bf8d0bc3 | V2         | 16#f07e8dfb | V4         | -  |

# 5 Detailed Evaluation

### 5.1. Hardware Changes

### 5.1.1 io4io.config

The *io4io.config* configuration file for an I/O module changes if changes are performed to the configuration data of the I/O module . This includes:

- Changes to the Module tab, e.g., noise blanking.
- Changes to the I/O Submodule, e.g., a supply's activation.
- Changes to fixed values, such as OC Limit or scaling values.

Note that assigning a module system variable to a global variable does not result in changed configuration data.

Because the *Channel Used* parameter is implicitly configured, changing, adding and deleting a global variable causes changes in the configuration files of the following modules:

- X-DI 32 02
- X-DI 32 05
- X-AI 32 01
- X-AI 32 02
- X-CI 24 01

#### Example

| 6  |                         | Root - communication module             | 16#2ccc4d9f | V3 | 16#2ccc4d9f | ٧3 | ok |
|----|-------------------------|-----------------------------------------|-------------|----|-------------|----|----|
| 7  | 10000.06/root.config    | Root - I/O                              | 16#233611b2 | V3 | 16#233611b2 | V3 | ok |
| 8  | /0000.07/root.config    | Root - I/O                              | 16#3b3971e2 | V3 | 16#6e52451d | V3 | -  |
| 9  | 🛃 /0000.07/io4io.config | 1/0                                     | 16#dfa1df94 | V2 | 16#ee80b87f | V2 | -  |
| 10 | /0000.07/iot.config     | Power supply and temperature monitoring | 16#209c5b8f | V3 | 16#209c5b8f | V3 | ok |
| 11 |                         | Root - I/O                              | 16#a2af77fc | V3 | 16#a2af77fc | ¥3 | ok |

Double-click the *io4io.config* configuration file line to open the detail view.

| 1         10.0.7         1         SC Limit         80000         75000         Changed           2         10.0.7         7         Changed Used         No         Yes         Changed | 7, | Slot 🔺 | Channel | Setting      | Version IM | Version CG |         |
|----------------------------------------------------------------------------------------------------|----|--------|---------|--------------|------------|------------|---------|
| 2 10.0.7 7 Channel Used No. Ves. Channel                                                                                                    | 1  | 10.0.7 | 1       | SC Limit     | 80000      | 75000      | Changed |
| Teren i chameresed no los changed                                                                                                    | 2  | 10.0.7 | 7       | Channel Used | No         | Yes        | Changed |

The detailed list specifies the following information:

| Column     | Description                                                            |
|------------|------------------------------------------------------------------------|
| Slot       | I/O module slot in the System.Rack.Slot format.                        |
| Channel    | I/O module channel concerned.                                          |
| Setting    | Relevance of the parameter or function.                                |
| Version IM | Value in the imported configuration file version.                      |
| Version CG | Value in the configuration file version created by the code generator. |
| Version DL | Value in the loaded configuration file version.                        |

# 5.1.2 io4cpu.config

Some changes affect the <u>io4io.config</u> configuration file as well as the *io4cpu.config* configuration file. For instance, changes to the scaling values of input modules.

Because the CPU module supports the I/O modules in the scaling calculation, changes to the scaling values affect both the *io4io.config* and *io4cpu.config* configuration files (see the following picture).

#### Example

| 13 | /0000.10/root.config    | Root - I/O                          | 16#571bb65c | V3 | 16#613d43d1 | V3 | -  |
|----|-------------------------|-------------------------------------|-------------|----|-------------|----|----|
| 14 | 🛃 /0000.10/io4io.config | 1/0                                 | 16#b602116e | V2 | 16#0f7b4b73 | V2 | -  |
| 15 | /0000.10/iot.config     | Power supply and temperature monito | 16#209c5b8f | ٧3 | 16#209c5b8f | V3 | ok |
| 16 | /sys/root.config        | Root - system                       | 16#b6791639 | V4 | 16#958ff17b | V4 | -  |
| 17 | /sys/bgp.config         | System module                       | 16#37524232 | V2 | 16#20941c5c | V2 | -  |
| 18 | /sys/cpc.config         | System protocols basis              | 16#ced2a001 | V2 | 16#ced2a001 | V2 | ok |
| 19 | /sys/cpcnsip.config     | Standard protocol                   | 16#674baa2d | ٧3 | 16#674baa2d | V3 | ok |
| 20 | /sys/cpcsip.config      | Safety protocol                     | 16#59eaad68 | ٧2 | 16#59eaad68 | V2 | ok |
| 21 | /sys/cpu.config         | System Data                         | 16#b917c65f | ٧3 | 16#b917c65f | V3 | ok |
| 22 | 🔵 🛃 /sys/io4cpu.config  | 5ystem IO                           | 16#23330859 | V3 | 16#6bda7994 | V3 | -  |
| 23 | 🛃 /sys/ke.config        | Data layout and transmission        | 16#29a3146b | ٧2 | 16#29a3146b | V2 | ok |

Double-click the *io4cpu.config* configuration file line to open the detail view.

In the following picture, the modules in slot 9 and slot 10 are redundantly connected such that the change affects both modules.

| 🧭 V      | 🐼 Version Comparison: IM <- CG PES_10 [10] /sys/io4cpu.config |         |         |            |                    |         |  |  |  |  |  |  |
|----------|---------------------------------------------------------------|---------|---------|------------|--------------------|---------|--|--|--|--|--|--|
|          |                                                               |         |         |            |                    |         |  |  |  |  |  |  |
|          |                                                               |         |         |            |                    |         |  |  |  |  |  |  |
| <b>V</b> | Slot 🔺                                                        | Channel | Setting | Version IM | Version CG         |         |  |  |  |  |  |  |
| 1        | 10.0.9                                                        | 1       | 4 mA    | 100.0      | 110.0000000000364  | Changed |  |  |  |  |  |  |
| 2        | 10.0.9                                                        | 1       | 20 mA   | 100000.0   | 100000.00000000001 | Changed |  |  |  |  |  |  |
| 3        | 10.0.10                                                       | 1       | 4 mA    | 100.0      | 110.0000000000364  | Changed |  |  |  |  |  |  |
| 4        | 10.0.10                                                       | 1       | 20 mA   | 100000.0   | 100000.00000000001 | Changed |  |  |  |  |  |  |
|          |                                                               |         |         |            |                    |         |  |  |  |  |  |  |

NOTE: As a result of the internal structure with mantissa and exponent, REAL numbers might be represented with decimal places (see *Version CG* column).

The decimal places can be ignored!

Even if only one parameter has changed, usually both the *4 mA* and the *20 mA* base points are affected by the underlying mathematical function.

The following picture shows an X-DI 32 01 module in a redundancy group. Since the redundancy evaluation is performed in the CPU module, this action also affects the *io4cpu.config* file.

| 🐼 Ver | 🧭 Version Comparison: IM <- CG PES_10 [10] /sys/io4cpu.config |         |                  |            |            |       |  |  |  |  |  |
|-------|---------------------------------------------------------------|---------|------------------|------------|------------|-------|--|--|--|--|--|
|       |                                                               |         |                  |            |            |       |  |  |  |  |  |
| 7,    | Slot 🔺                                                        | Channel | Setting          | Version IM | Version CG |       |  |  |  |  |  |
| 1     | 10.0.6/2.6                                                    |         | Redundancy Group |            |            | Added |  |  |  |  |  |
| 2     | 10.2.6                                                        |         | Module           |            | X-DI 32 01 | Added |  |  |  |  |  |
|       |                                                               |         |                  |            |            |       |  |  |  |  |  |

# 5.1.3 cpnsip, ethsw, iot

#### cpnsip.config

All settings for transferring non-safe protocol data between CPU und COM module are saved in the *cpnsip.config* configuration file.

| 6 🖃 /0000.05/root.config |                         | Root - communication module             | 16#2ccc4d9f | ٧3 |
|--------------------------|-------------------------|-----------------------------------------|-------------|----|
| 7                        | /0000.05/cpcnsip.config | Standard protocol                       | 16#feaaa3a3 | ٧3 |
| 8                        | /0000.05/ethsw.config   | Ethernet switch                         | 16#016c5e67 | ٧3 |
| 9                        | /0000.05/iot.config     | Power supply and temperature monitoring | 16#209c5b8f | ٧3 |
| 10                       | 🖄 /0000.05/ke.config    | COM data layout- and transmission       | 16#7db841fd | ٧2 |
| 11                       | /0000.05/modbus.config  | Modbus Slave                            | 16#9b58faff | ٧3 |
| 12                       | /0000.05/net.config     | Network Setting                         | 16#588b9fc4 | ٧2 |

#### ethsw.config

The settings associated with the Ethernet switches and configured in the **Ethernet Switch**, **VLAN**, **LLDP** and **Mirroring** tabs are saved in the *ethsw.config* configuration file.

|          | Module | Routings            | Ethernet sw    | itch | VLA     | N                   | LLDP                  | Mirroring |       |
|----------|--------|---------------------|----------------|------|---------|---------------------|-----------------------|-----------|-------|
|          |        |                     |                |      |         |                     |                       | 1         |       |
| <b>v</b> |        | Name                | Speed [MBit/s] | Flow | Control | Autoneg             | also with Fixed Value | s         | Limit |
| 1        | P      | ort-Konfiguration_1 | Autoneg        |      | Autoneg | <ul><li>✓</li></ul> |                       |           |       |
| 2        | P      | ort-Konfiguration_2 | Autoneg        |      | Autoneg | ✓                   |                       |           |       |
| 3        | P      | ort-Konfiguration_3 | Autoneg        |      | Autoneg | ✓                   |                       |           |       |
| 4        | P      | ort-Konfiguration_4 | Autoneg        |      | Autoneg | ✓                   |                       |           |       |
|          | <      |                     |                |      | I       |                     |                       |           | >     |

#### iot.config

The settings associated with the redundant power supply and temperature monitoring are saved in the *iot.co-nfig* configuration file. Since these settings apply to the entire rack, the changes also affect the *io.config* configuration files of all modules contained in that rack.

| Rack                   |                                           |   |
|------------------------|-------------------------------------------|---|
| Base plate (10 slots,  | wall mounting)                            |   |
| Туре                   | X-BASE PLATE 10                           |   |
| Name                   | X-BASE PLATE 10_1                         |   |
| Rack ID                | 0                                         |   |
| Power Supply over      | Rail 1+2                                  | * |
| Temperature Monitoring | Warning at temperature thresholds 1 and 2 | * |

All changes to the communication settings of system bus, communication or processor modules (module's detail view in the Hardware Editor) result in a changed module configuration.

### 5.1.4 ke, modbus, net

#### ke.config

The *ke.config* configuration file changes if the assignment of global variables (new source, new destination) is modified for one of the protocols used on the module. A new variable was added to the Modbus protocol.

Double-click the ke.config configuration file line to open the detail view.

The information is displayed in plain text format. The following picture shows the *DI\_Channel\_01* global variable, which has the source in the *X-DI 32 01\_1* hardware and is connected to a communication variable in *Standard protocol 'Modbus Slave\_1'*.

| V | Global Variable 🔺 | Variable                        | Source                | Destination               | Type of Change                                                                   |
|---|-------------------|---------------------------------|-----------------------|---------------------------|----------------------------------------------------------------------------------|
| 1 | DI_Channel_01     | REGISTER/Register-Out-00-Bit-06 | X-DI 32 01_1.(10.0.6) | Standard protocol 'Modbus | Variable 'REGISTER/Register-Out-00-Bit-06' is now connected to : 'DI_Channel_01' |

#### modbus.config

The settings for the Modbus protocols are saved in the *modbus.config* configuration file. The file changes if the protocol properties are modified, e.g., the monitoring time in case of the Modbus master.

| Properties        | System Variables   |     |                    |  |
|-------------------|--------------------|-----|--------------------|--|
| Module            |                    | 1   | 0.0.5 (X-COM 01_1) |  |
| Master Monitoring | Time [ms]          | 1   | 000                |  |
| Enable TCP        |                    | ~   | ]                  |  |
| TCP Port          |                    | 502 |                    |  |
| Maximum number o  | of TCP connections | 3   |                    |  |
| Enable UDP        |                    |     | ]                  |  |
| UDP Port          |                    |     | 02                 |  |
|                   |                    |     |                    |  |

#### net.config

The general settings for Ethernet communication from the **Module** and **Routings** tabs, e.g., the IP address, are saved in the *net.config* configuration file.

| Module             | Routings           | Ethernet switch       | VLAN            | LLDP             |
|--------------------|--------------------|-----------------------|-----------------|------------------|
| Communication      | module (4 x RJ     | -45, 2 x 9-pole D-sub | , up to 6 diffe | erent protocols) |
| Type               |                    | X-COM 01              |                 |                  |
| 17pc               |                    | A-COMOI               |                 |                  |
| Name               |                    | X-COM 01_1            |                 |                  |
| Use Max. µP Budge  | et for HH Protocol |                       |                 |                  |
| Max. µP Budget fo  | r HH Protocol [%]  | 30                    |                 |                  |
|                    |                    |                       |                 |                  |
| IP Address         | 192.168.0 .13      |                       |                 |                  |
| Subnet Mask        | 255.255.252.0      |                       |                 |                  |
| Standard Interface | •                  |                       |                 |                  |

# 5.2. Logic Changes

### 5.2.1 Logic Solver

If changes are performed to the logic, at least one configuration file subordinated to the /sys/ls.config logic solver configuration file changes. Additionally, changes also affect the *Program.ldb* program binary file.

NOTE: The source code is displayed for all POUs. The source code is converted to executable code during the code generation. The program binary file (loadable) will only change if the executable code has changed (functional change).

> Not all changes to the source code result in functional changes. Renaming a VAR input or VAR output results in a changed checksum (CRC) for the function block and the corresponding line in the version comparison is highlighted in red, but the program binary file does not change. This means that no functional change was performed and no further check is necessary.

| 😑 🛃 /sys/ls.config               | Logic solver configuration | 16#e3f7626e | V3 | 16#21c4d86f | V3 | -  |
|----------------------------------|----------------------------|-------------|----|-------------|----|----|
| /sys/ls/01_Program_PES_10.config | Program parameters         | 16#46117be6 | ٧3 | 16#46117be6 | V3 | ok |
| /sys/ls/01_Program_PES_10.ldb    | Program binary file        | 16#3b448073 | V2 | 16#c5e60378 | V2 | -  |
| 🛃 01_Program_PES_10              | Program                    | 16#69d8d747 | V2 | 16#bf26e439 | V2 | -  |
| 🔮 1002_R                         | Function Block Type        | 16#665f1b8c | V2 | 16#665f1b8c | V2 | ok |
| 🔮 Average                        | Function Block Type        | 16#830d0f29 | V2 | 16#830d0f29 | V2 | ok |

Double-click the line associated with the changed POU to open the detail view. The following examples explains some evaluation details.

### 5.2.2 Changing Value Fields at the Input of Function Blocks

In the picture below, *Changed* noted in the **POU Changes** tab indicates that changes were performed to the input information of the *LIMH\_R\_1* function block instance.

| POL | J Changes  | POU Exec | ution Order | Local Variables O      | ther changes           |                    |                    |         |
|-----|------------|----------|-------------|------------------------|------------------------|--------------------|--------------------|---------|
| 7   | Name       |          | Туре        | Position IM            | Position CG            | Execution Order IM | Execution Order CG |         |
| 1   | H_FS05_LIM | MH_R_1   | Instance    | Page: 0/1, Pos.: 99/13 | Page: 0/1, Pos.: 99/13 | 6                  | 6                  | Changed |
|     |            |          |             |                        |                        |                    |                    |         |

Double-click the *LIMH\_R\_1* line to open the FBD Editor and to centre the logic to the modified POU.

To identify the change, use the direct comparison of the current logic with the previous version. In the example below, the value field changed to 70010.0.

|                                         | AN NO ERR     |
|-----------------------------------------|---------------|
| : : ::::::::::::::::::::::::::::::::::: |               |
| : : : : : : : : : : : : : : : :         | HYST          |
| 71000.0                                 | им_н          |
|                                         |               |
|                                         |               |
| : : ::::::::::::::::::::::::::::::::::: | H FS05 LIML R |
|                                         |               |
|                                         |               |
|                                         |               |

# 5.2.3 Adding NOT to an Existing Connection Line

The empty columns *PositionIM* and *Execution Order IM* in the *POU Changes* tab indicate that the *NOT\_2* object does not exist in the imported project version. The new version created by the code generator contains details on *Position CG* and *Execution Order CG*. Additionally, the POU is marked as *New*.

The input information for the OR object changed.

| POL | J Changes | POU Execut | ion Order 👘 Local Variabl | es Other changes       |                    |                    |         |
|-----|-----------|------------|---------------------------|------------------------|--------------------|--------------------|---------|
| V,  | Name 🔷    | Туре       | Position IM               | Position CG            | Execution Order IM | Execution Order CG |         |
| 1   | NOT_2     | Instance   | Page: -/-, Pos.: -/-      | Page: 0/0, Pos.: 46/10 | -                  | 3                  | New     |
| 2   | OR        | Instance   | Page: 0/0, Pos.: 57/10    | Page: 0/0, Pos.: 57/10 | 5                  | 6                  | Changed |
|     |           |            |                           |                        |                    |                    |         |

Double-click the *NOT\_2* line to open the FBD Editor and to centre the logic to the modified POU.

Additionally, the NOT\_2 POU instance was added to the logic.

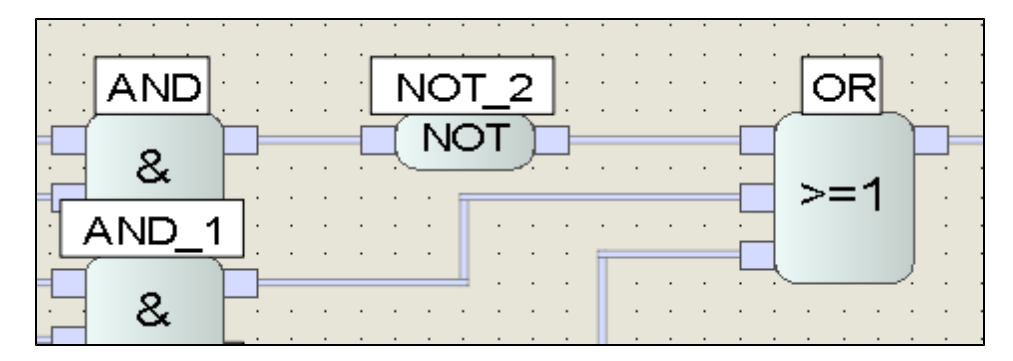

# 5.2.4 Inverting a Function Output

*Changed* noted in the **POU Changes** tab indicates that logic changes were made to one of the inputs of the *OR* object.

| P  | OU Changes | POU Execut | ion Order 👘 Local Variab | oles Other changes     |                    |                    |         |
|----|------------|------------|--------------------------|------------------------|--------------------|--------------------|---------|
| V, | Name 🔺     | Туре       | Position IM              | Position CG            | Execution Order IM | Execution Order CG |         |
| 1  | OR         | Instance   | Page: 0/0, Pos.: 57/10   | Page: 0/0, Pos.: 57/10 | 5                  | 5                  | Changed |
|    |            |            |                          |                        |                    |                    |         |

Double-click the *OR* line to open the FBD Editor and to centre the logic to the modified POU. In the logic, the signal associated with the first input is inverted.

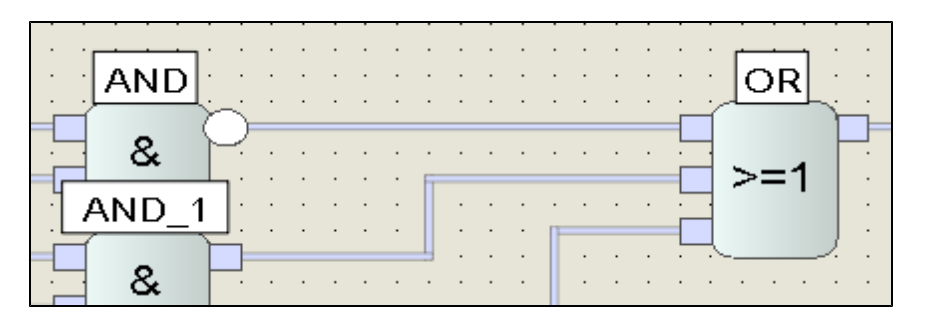

# 5.2.5 Deleting the POU from the Logic

The empty columns **Position CG** and *Execution Order CG* indicate that the *GE\_1* and *TON\_15* POU instances do not exist in the new project version created by the code generator. The imported version contains details on *Position IM* and *Execution Order IM*. Additionally, the POU instances are marked as *Deleted*.

| P | OU Changes | POU Execu | ition Order 📔 Local Varial | bles 🔰 Other changes |                    |                    |         |
|---|------------|-----------|----------------------------|----------------------|--------------------|--------------------|---------|
| V | Name 🔺     | Туре      | Position IM                | Position CG          | Execution Order IM | Execution Order CG |         |
| 1 | GE_1       | Instance  | Page: 0/0, Pos.: 82/22     | Page: -/-, Pos.: -/- | 5                  | -                  | Deleted |
| 2 | TON        | Instance  | Page: 0/0, Pos.: 98/22     | Page: -/-, Pos.: -/- | 6                  | -                  | Deleted |

Double-click one of the lines to open the FBD Editor. The logic, however, cannot be centered to the deleted POU instances. This step must be performed manually.

Part of the logic of the imported version:

| GE                                      |                                       |
|-----------------------------------------|---------------------------------------|
| · [ · · · · · · · · · · · · · · · · · · |                                       |
| ::::2                                   |                                       |
| · · · · · · · · · · · · · · · · · · ·   | · · · · · · · · · · · · · · · · · · · |
| : : : : : : : : : : : : : . : GE_1      |                                       |
|                                         |                                       |
|                                         | Delastimo far Discropaney             |
|                                         |                                       |
|                                         |                                       |

Part of the modified logic (code generator)

| •  | · | • | •   | • • | · | · | · | · | · | • • | •   | • | •   | ·   | ·  | ·        | • • | •   | · | · | • | • |     | • | ·  | •   | ·   | • • | •   | • | • | · | · | • • |     | · | · | • • | • | · | · |     | •     | •     | •    | ·   | •   | • • | • | ·   |     |
|----|---|---|-----|-----|---|---|---|---|---|-----|-----|---|-----|-----|----|----------|-----|-----|---|---|---|---|-----|---|----|-----|-----|-----|-----|---|---|---|---|-----|-----|---|---|-----|---|---|---|-----|-------|-------|------|-----|-----|-----|---|-----|-----|
| •  | • | • | •   |     | • | • | • | • | • | • • | •   | • | •   | •   | •  | •        | • • | •   | • | • | • | • |     | • | •  | •   | •   | • • |     | • | • | • | • | • • |     | • | • |     | • | • | • |     | • • • | •     | •    | •   | •   | • • |   | •   |     |
| •  |   |   |     |     |   |   |   |   | • |     | •   | • | •   | 1.1 | -  | _        |     |     |   |   | • | • |     |   | т. | _   | _   | _   | _   | _ | _ | _ | _ | 1.1 |     |   | • |     | • | • |   |     | •     | •     | •    | •   | •   |     |   | •   |     |
|    | _ | - | _   | _   |   | _ |   | - | - | _   | _   | _ | =Г  | -   |    |          | 1   |     | _ | _ | _ | _ | _   | - | -  | - 0 | ٦L. | IT  |     |   |   |   |   |     | .   |   |   |     |   |   |   |     | •     | •     |      |     | •   |     |   |     |     |
|    |   |   | _   |     |   |   | _ |   |   |     |     |   | - 1 | -   | 12 | $\sim =$ |     |     |   |   |   |   |     |   | -1 |     | ~~  | · · |     |   |   |   |   | H.  | ! . |   |   |     |   |   |   |     |       |       |      |     |     |     |   |     |     |
|    |   |   |     | ο.  |   |   | Н | 1 |   |     |     |   |     | -   | -  | _        |     |     |   |   |   |   |     |   |    |     |     |     |     |   |   |   |   |     |     |   |   |     |   |   |   |     |       |       |      |     |     |     |   |     |     |
| -  |   |   | 1.1 | ~   |   |   |   | _ |   |     |     |   |     | 4   |    |          | 1   | 1.1 |   |   |   |   |     |   |    |     |     |     |     |   |   |   |   |     |     |   |   |     |   |   |   |     |       |       |      |     |     |     |   |     |     |
|    |   |   | _   |     |   |   | - |   |   |     |     |   |     |     | _  |          |     |     |   |   |   |   | • • |   |    |     | ÷., |     |     |   |   |   |   |     |     |   |   |     |   |   |   | • • | - 1   | · · · | - T. | · · | - I |     | 1 | ÷., |     |
| •  | • | • | •   | • • | • | • | • | • | • | • • | • • | • | •   | •   | •  | •        | • • | •   | • | • | • | • | • • | • | •  | •   | •   | • • | • • | • | • | • | • | • • | • • | • | • | • • | • | • | • | • • | • •   | •     | •    | •   | •   | • • |   | •   |     |
| •  | • | • | •   | • • | • | • | • | • | • | • • | • • | • | •   | •   | •  | •        | • • | •   | • | • | • | • | • • | • | •  | •   | •   | • • | • • | • | • | • | • | • • | • • | • | • | • • | • | • | • | • • | • •   | •     | •    | •   | •   | • • |   | •   | • • |
|    |   |   |     |     |   |   |   |   |   |     |     |   |     |     |    |          |     |     |   |   |   |   |     |   |    |     |     |     |     |   |   |   |   |     |     |   |   |     |   |   |   |     | •     | •     | •    |     |     |     |   |     |     |
|    |   |   |     |     |   |   |   |   |   |     |     |   |     |     |    |          |     |     |   |   |   |   |     |   |    |     |     |     |     |   |   |   |   |     |     |   |   |     |   |   |   |     |       |       |      |     |     |     |   |     |     |
|    |   |   |     |     |   |   |   |   |   |     |     |   |     |     |    |          |     |     |   |   |   |   |     |   |    |     |     |     |     |   |   |   |   |     |     |   |   |     |   |   |   |     |       |       |      |     |     |     |   |     |     |
|    |   |   |     |     |   |   |   |   |   |     |     |   |     |     |    |          |     |     |   |   |   |   |     |   |    |     |     |     |     |   |   |   |   |     |     |   |   |     |   |   |   |     |       |       |      |     |     |     |   |     |     |
|    | • | • |     | ••• | • | • | • | • | • | • • |     |   | •   |     |    | •        | • • | •   | • | • | • | • | • • | • | •  | •   | ÷., |     |     |   | • | • | • | • • | • • | • | • | • • | • |   |   | • • |       | · · · |      | · · | - I |     | 1 |     |     |
| •  | • | • | •   | ••• | • | • | • | • | • | • • | • • | • | •   | •   | •  | •        | • • | •   | • | • | • | • | • • | • | •  | •   | •   |     | • • | • | • | • | • | • • | • • | • | • | • • | • | • | • | • • | •     | •     | •    | •   | •   | • • | • |     |     |
| •  | • | • | •   | • • | • | • | • | • | • | • • | • • | • | •   | •   | •  | •        | • • | •   | • | • | • | • | • • | • | •  | •   | •   |     | •   | • | • | • | • | • • | • • | • | • | • • | • | • | • | • • | •     | •     | •    | •   |     | • • |   |     |     |
| -  | • | • | -   |     | • | • | • | • | • | • • | •   | • | •   | •   | •  | •        | • • | •   | • | • | • | • |     | • | •  | •   | •   | • • |     | • | • | • | • | • • |     | • | • | • • | • | • | • |     | • •   | •     | •    | •   | •   | • • |   | •   |     |
| -  | • | • | -   |     | • | • | • | • | • |     | •   | • | •   | •   | •  | •        |     | •   | • | • | • | • |     | • | •  | •   | •   | • • |     | • | • | • | • | • • |     | • | • |     | • | • | • |     | • •   | •     | •    | •   | •   | • • |   | •   |     |
|    |   |   |     |     |   |   |   |   |   |     |     |   |     |     |    |          |     |     |   |   |   |   |     |   |    |     |     |     |     |   |   |   |   |     |     |   |   |     |   |   |   |     |       |       |      |     |     |     |   |     |     |
|    |   |   |     |     |   |   |   |   |   |     |     |   |     |     |    |          |     |     |   |   |   |   |     |   |    |     |     |     |     |   |   |   |   |     |     |   |   |     |   |   |   |     |       |       |      |     |     |     |   |     |     |
|    |   |   |     |     |   |   |   |   |   |     |     |   |     |     |    |          |     |     |   |   |   |   |     |   |    |     |     |     |     |   |   |   |   |     |     |   |   |     |   |   |   |     |       |       |      |     |     |     |   |     |     |
| Ľ. |   |   |     |     |   |   |   |   |   |     |     |   |     |     |    |          |     |     |   |   |   |   |     |   |    |     |     |     |     |   |   |   |   |     |     |   |   |     |   |   |   |     |       |       |      |     |     |     |   |     |     |
| •  |   |   |     | • • | • |   |   | • | • | • • |     |   |     |     |    |          | • • |     |   |   | • |   | • • |   |    |     |     |     |     |   |   |   |   | • • |     | • | • | • • |   |   |   | • • | •     | •     | •    |     |     |     |   |     |     |
| •  |   |   |     |     |   |   |   |   |   |     |     |   |     |     |    |          |     |     |   |   |   |   |     |   |    |     |     |     |     |   |   |   |   |     |     |   |   |     |   |   |   |     | · •   |       |      |     |     |     |   |     |     |

# 5.2.6 Changing the Network Sequence

In the **POU Execution Order** tab, the details contained in the *Execution Order IM* and *Execution OrderCG* columns indicate that the *2003B* POU instance was moved. The position of all the remaining instances did not change.

| PC | U Changes PO    | U Execution Order Local Variables O | ther changes |                    |                    |
|----|-----------------|-------------------------------------|--------------|--------------------|--------------------|
| V, | Sorting Index 🔺 | Name                                | Туре         | Execution Order IM | Execution Order CG |
| 1  | 0               | System-Monitoring_PES10             | Instance     | 0                  | 0                  |
| 2  | 1               | Modul_Diag-PES10                    | Instance     | 1                  | 1                  |
| 3  | 2               | 2003B_CH456                         | Instance     | Moved from 8       | 2                  |
| 4  | 3               | AND                                 | Instance     | 2                  | 3                  |
| 5  | 4               | AND_1                               | Instance     | 3                  | 4                  |
| 6  | 5               | AND_2                               | Instance     | 4                  | 5                  |
| 7  | 6               | OR                                  | Instance     | 5                  | 6                  |
| 8  | 7               | XOR                                 | Instance     | 6                  | 7                  |
| 9  | 8               | TON                                 | Instance     | 7                  | 8                  |
| 10 | 9               | 2003B_CH456                         | Instance     | 8                  | Moved to 2         |
| 11 | 10              | 2003B CH789                         | Instance     | 9                  | 9                  |
| 12 | 11              | 2003                                | Instance     | 10                 | 10                 |
| 13 | 12              | OR_2                                | Instance     | 11                 | 11                 |

#### Part of the logic of the imported version:

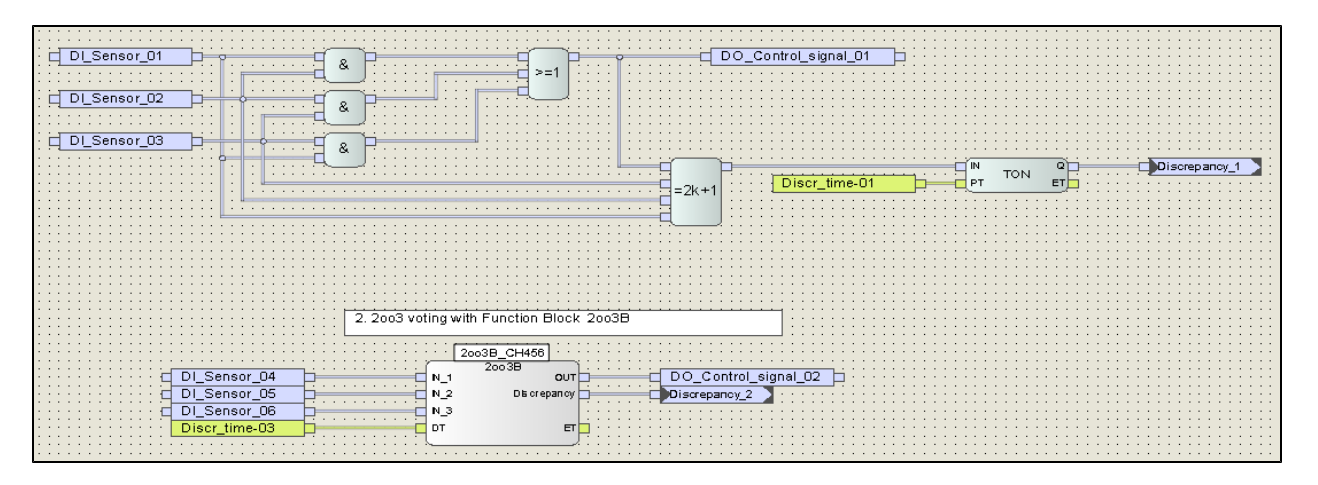

Part of the modified logic (code generator)

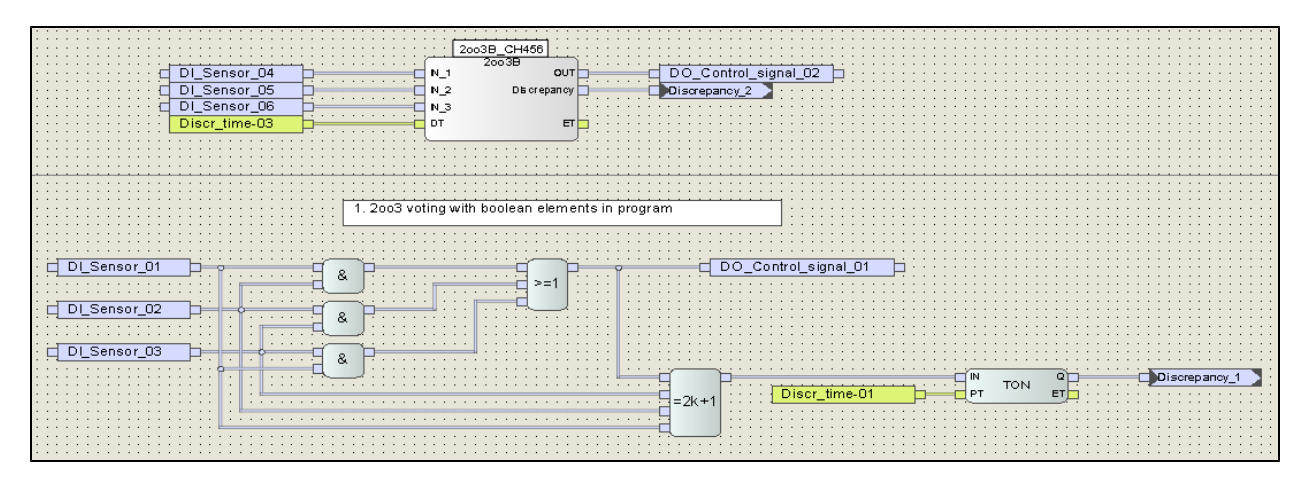

# 5.2.7 Changing Local Variables

In the Local Variables tab, the information specified in the Change column indicates the following changes:

- The NEW VAR variable was added.
- The initial values of the *Discr\_Time-01* and *Discr\_Time-02* variables changed (see the *Value IM* and *Value CG* columns).
- The Var\_1 variable was deleted.

Double-click a line to open the FBD Editor and to centre the logic to the changed variables (it does not apply for deleted variables).

| P  | OU Changes POU I | Execution Order | Local    | Variables | Other chang | jes |
|----|------------------|-----------------|----------|-----------|-------------|-----|
| V, | Name 🔶           | Property        | Value IM | Value CG  | Change      |     |
| 1  | Discr_time-01    | Initial Value   | T#10s    | T#12s     | Changed     |     |
| 2  | Discr_time-02    | Initial Value   | T#10s    | T#12s     | Changed     |     |
| 3  | Discr_time-03    |                 |          |           | Deleted     |     |
| 4  | NEW VAR          |                 |          |           | New         |     |
|    |                  |                 |          |           |             |     |

### 5.2.8 Creating New Networks

An existing logic (IM) is extended with the following objects and recompiled (CG):

|                                       |             |        |                                       |                                        |          | · · · · · · · · · · · · · · · · · · · |
|---------------------------------------|-------------|--------|---------------------------------------|----------------------------------------|----------|---------------------------------------|
|                                       |             |        |                                       |                                        |          |                                       |
|                                       |             |        |                                       |                                        |          |                                       |
|                                       | LUECOA Are  | 0 F45  |                                       |                                        | - 4 E    |                                       |
|                                       | H_FS01_100  | 2_F15  |                                       |                                        | 10       |                                       |
|                                       | . ( 1002 F  | 2      |                                       | / UMH R                                | <u> </u> |                                       |
| Al Process value 1002 03              | AIN VAL1    | OUT    |                                       | AIN VAL                                |          | 12E13 High E15 OK 🛛 🗖 🗤 🖓             |
|                                       |             |        |                                       |                                        |          |                                       |
|                                       | AIN NO FER1 | NO FRR |                                       | AIN NO FER                             |          |                                       |
|                                       |             |        |                                       |                                        |          |                                       |
| Al Process value 1002 04              | AIN VAL2    | BRC    | - · · · · · · · · · · · ·             |                                        |          |                                       |
|                                       |             |        |                                       |                                        |          |                                       |
| AL 1002 04 OK                         | AIN NO ERR2 |        |                                       | · · · · HYST                           |          |                                       |
| · · · · · · · · · · · · · · · · · · · |             |        |                                       |                                        |          |                                       |
|                                       | •           |        | • •   800.0   7=                      | —————————————————————————————————————— |          |                                       |
| · · · · · · · · · · · · · · · · · · · | · _         |        |                                       | · · · · · · · · · · · · · · · · · · ·  |          |                                       |
| 20.0                                  | DEV H       | NO DEV | I I I I I I I I I I I I I I I I I I I |                                        | <        |                                       |
| · · · · · · · · · · · · · · · · · · · |             |        | □                                     |                                        |          |                                       |
| ·····                                 | DEV_HH      |        |                                       |                                        |          |                                       |
| · · · · · · · · · · · · · · · · · · · | -           |        |                                       |                                        |          |                                       |
| ·····                                 | DT          |        |                                       |                                        |          |                                       |
| · · · · · · · · · · · · · · · · · · · | •           |        |                                       |                                        |          |                                       |
|                                       | •           |        |                                       |                                        |          |                                       |
| · · · · · · · · · · · · · · · · · · · |             |        |                                       |                                        |          |                                       |
|                                       | SUB_VAL     |        |                                       |                                        |          |                                       |
| · · · · · · · · · · · · · · · · · · · | . [         |        |                                       |                                        |          |                                       |
|                                       |             |        |                                       |                                        |          |                                       |
|                                       |             |        |                                       |                                        |          |                                       |

The empty columns *Position IM* and *Execution Order IM* indicate that the *1002\_F15* and *LIMH\_15* POU instances do not exist in the imported project version. The new version created by the code generator contains details on *Position CG* and *Execution Order CG*. Additionally, the POU instances are marked as *New*.

| POU      | Changes   | POU Exe | cution Order | Local Variables      | Other changes          |                    |                    |     |
|----------|-----------|---------|--------------|----------------------|------------------------|--------------------|--------------------|-----|
| <b>V</b> | Name      | *       | Туре         | Position IM          | Position CG            | Execution Order IM | Execution Order CG |     |
| 1        | H_FS01_1o | o2_F15  | Instance     | Page: -/-, Pos.: -/- | Page: 0/2, Pos.: 59/19 | -                  | 28                 | New |
| 2        | H_FS05_LI | MH_F15  | Instance     | Page: -/-, Pos.: -/- | Page: 0/2, Pos.: 89/19 | -                  | 29                 | New |
|          |           |         |              |                      |                        |                    |                    |     |

In the **Local Variables** tab, the information specified in the *Change* column indicates that the three local variables are new.

| POU | Changes POU Execution Orde | r 🔹 Local Va | ariables | Other ch | anges    |        |
|-----|----------------------------|--------------|----------|----------|----------|--------|
| V,  | Name 🔶                     | Property     | Valu     | e IM     | Value CG | Change |
| 1   | AI_1002_03_OK              |              |          |          |          | New    |
| 2   | AI_1002_04_OK              |              |          |          |          | New    |
| 3   | AI_Process_value_1oo2_03   |              |          |          |          | New    |
| 4   | AI_Process_value_1oo2_04   |              |          |          |          | New    |
| 5   | NEW VAR                    |              |          |          |          | New    |
| 6   | YC12F13 High F15_OK        |              |          |          |          | New    |
|     |                            |              |          |          |          |        |

Double-click one of the lines to open the FBD Editor and to centre the logic to the selected POU.

### 5.2.9 Renaming Instances

Renaming an instance is handled as if an instance is deleted and a new instance is added. This means that the old instance name no longer exists and a new instance name is created.

The 2003B\_1 POU instance was renamed to TAG 789.

|     | • | • •   |                   |                         |            |                |            | <br>                  |                |
|-----|---|-------|-------------------|-------------------------|------------|----------------|------------|-----------------------|----------------|
| •   | • | • •   |                   |                         |            |                |            | <br>                  |                |
| 1   |   | : :   |                   |                         |            | [ IAG 789 [: ] |            | <br>                  |                |
|     |   |       |                   |                         |            | 2003B          |            | <br>                  |                |
|     | • | Ы     | DI Sensor 07      | 7 h                     | N 1        |                | OUT        | 1 DO Control          | signal 03 🗖 👘  |
| •   | • |       |                   | · · · · · · · · · · · · | · · · _ ·  |                |            | <br>                  |                |
|     | • |       | DI_Sensor_08      | 3 [][                   | N_2        | Discrep        | ban dy 🗖 🚃 | <b>D</b> iscrepancy_3 | •••••••••••••• |
| •   | • | · _ + |                   |                         |            |                | · · ·      | <br>                  |                |
| •   | • | ч     | DI_Sensor_Us      | J                       | N_3        |                | · · ·      | <br>                  |                |
|     |   | · 1   | Distant Alasta OC |                         | DT         |                |            | <br>                  |                |
|     | • | ·     | Discr_time-0∡     |                         | 01         |                |            | <br>                  |                |
| · · | • |       |                   |                         | L          |                | J · · ·    | <br>                  |                |
| · · | • | • •   |                   |                         | ~ <u> </u> |                |            | <br>                  |                |
| •   | • | • •   |                   |                         |            |                |            | <br>                  |                |
| •   | • | • •   |                   |                         |            |                |            | <br>                  |                |
|     |   |       |                   |                         |            |                |            | <br>                  |                |

The empty columns *Position IM* and *Position CG* in the **POU Changes** tab and the additional information *Deleted/New* indicate:

- The 2003B\_1 POU instance was deleted.
- A new TAG 789 POU instance was created.
- The new instance is located at the same position as the deleted instance and the execution order is identical.
- The OR\_2 instance is marked as Changed since the Discrepancy\_3 connector is connected to the new TAG 789 POU instance.

| PC | U Changes PC | )U Execution Or | der Local Variables     | Other changes           |                    |                    |         |
|----|--------------|-----------------|-------------------------|-------------------------|--------------------|--------------------|---------|
| V, | Name 4       | • Туре          | Position IM             | Position CG             | Execution Order IM | Execution Order CG |         |
| 1  | 2003B CH789  | Instance        | Page: 0/0, Pos.: 47/63  | Page: -/-, Pos.: -/-    | 9                  | -                  | Deleted |
| 2  | OR_2         | Instance        | Page: 0/0, Pos.: 100/83 | Page: 0/0, Pos.: 100/83 | 11                 | 11                 | Changed |
| 3  | TAG 789      | Instance        | Page: -/-, Pos.: -/-    | Page: 0/0, Pos.: 47/63  | -                  | 9                  | New     |
|    |              |                 |                         |                         |                    |                    |         |

# 5.2.10 Assigning new Global Variables

The NEW global variable is added to the existing logic (IM) and connected to it as previously described.

|          | ::  | 2003B CH789  | 2.2        |           |     |     | 1 |     |   |    | :   |          |            |     |      |             |    | :   | :  | :         | : :         |          |   | :  |     |   | - | 2  |          |     | 1  | 1   |   |     | 1 | 1 |     |
|----------|-----|--------------|------------|-----------|-----|-----|---|-----|---|----|-----|----------|------------|-----|------|-------------|----|-----|----|-----------|-------------|----------|---|----|-----|---|---|----|----------|-----|----|-----|---|-----|---|---|-----|
| ·        |     | 20000 011100 | · · · ,    | ÷ •       | • • | • • | • | • • | • | ·  | •   | • •      | •          | ·   | -    | • •         | ·  | ·   | ·  | •         | • •         | •        | · | ·  | •   | • | • | ·  | • •      | • • |    | ÷   | • | • • | • | • | • • |
| <u> </u> |     | 20038        | -          | Ŀ.        | •   | • • | • | •   | - | -  | 50  | <u>_</u> | <u>c</u> . | ~ ~ | +    | -           | -  | iau |    |           | 01          | 5        |   | 7- | 1   | • | • | i- | -        | NI  | 5  | 0.0 | _ | _   | _ | _ | H.  |
| <u> </u> | N_1 |              | 001        | H-F       |     |     |   |     | - |    | ~   | -        | <u> </u>   |     | LI   | <u>, 10</u> | -5 | g   | na | <u>"-</u> | <u>.</u> U. | <u> </u> |   | ┢  |     |   |   |    | <u>-</u> | INC | _v | Ψ.  |   |     |   |   | H.  |
|          | N 2 | Discrep      | ancy       | Þ         | _   | _   | _ | -   |   | bc | lis | an       | eD;        | ап  | cν   | 3           |    |     |    |           |             | •        |   |    |     | • |   |    |          |     |    |     | • |     | • | • |     |
| -        | _   |              |            | · ·       | •   | • • | • | • • |   | -  |     |          | -          |     | - /. | _           | -  |     | •  | •         | • •         | •        | · | •  | •   | • | • | ·  | •        | • • | •  | •   | • | • • | • | • |     |
|          | N_3 |              |            | · ·       | • • | • • | • | • • | • | ·  | •   | • •      | •          | ·   | •    | • •         | •  | ·   | •  | •         | • •         | •        | · | •  | •   | • | • | ·  | • •      | • • | •  | •   | • | • • | • | • | • • |
| i -      | DT. |              | -          | H.        |     |     |   |     |   | :  | :   | : :      |            | :   |      |             |    | :   | :  | :         | : :         |          | : | :  | : : |   |   | :  |          |     |    |     |   |     |   | : |     |
|          | DI  |              | <b>C</b> 1 | $\square$ |     |     |   |     |   |    |     |          |            |     |      |             |    |     |    |           | : :         |          |   |    |     |   |   |    |          |     |    |     |   |     |   |   |     |
| 1.1      |     |              |            | 11        |     |     |   |     |   |    |     |          |            |     |      |             |    |     |    |           |             |          |   |    |     |   |   |    |          |     |    |     |   |     |   |   |     |
| • •      | • • |              | • •        |           | •   |     | • | • • | • | ·  | •   | • •      | •          | ·   | •    |             | •  | •   | •  | •         |             | •        | · | ·  | •   | • | · | ·  | • •      | • • | •  | •   | • |     | • | • |     |

In the **POU Changes** tab, the 2003B\_1 POU instance is marked as *Changed*. Since variables have no instance name, the instance describing the variable is displayed.

| ſ | POU      | ) Changes | PO | U Execution C | order Local Variables  | Other changes          |                    |                    |         |
|---|----------|-----------|----|---------------|------------------------|------------------------|--------------------|--------------------|---------|
|   | <b>V</b> | Name      |    | Туре          | Position IM            | Position CG            | Execution Order IM | Execution Order CG |         |
|   | 1        | 2003B CH7 | 89 | Instance      | Page: 0/0, Pos.: 47/63 | Page: 0/0, Pos.: 47/63 | 9                  | 9                  | Changed |
|   |          |           |    |               |                        |                        |                    |                    |         |

In the Local Variables tab, the NEW variable is marked as New.

| POL | J Changes | P | OU Execution Order | Local Variables | Other changes |        |
|-----|-----------|---|--------------------|-----------------|---------------|--------|
| V.  | Name      | - | Property           | Value IM        | Value CG      | Change |
| 1   | NEW       |   |                    |                 |               | New    |
|     |           |   |                    |                 |               |        |

### 5.2.11 Adding new Variable Assignments

A YC12F13 Low OK variable is added to the existing logic and is assigned the value of the YC12F13 High OK variable.

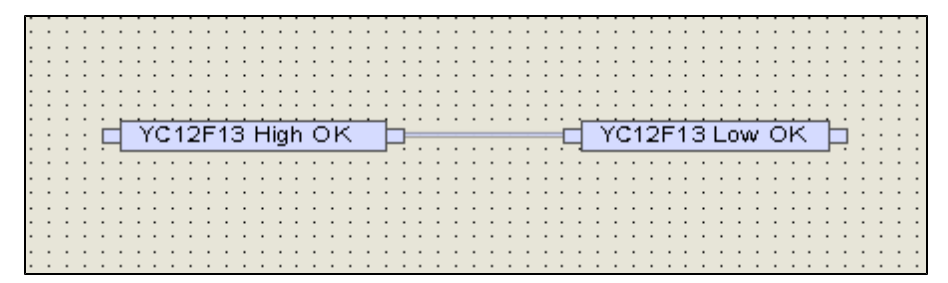

In the **POE Changes** tab, the type of change is classified as *Assignment*. The direction of the assignment is indicated in the *Name* column. The empty columns *Position IM* and *Execution Order IM* indicate that the assignment does not exist in the imported project version. The new version created by the code generator contains details on *Position CG* and *Execution Order CG*. Additionally, the assignment is marked as *New*.

| F  | OU Changes  | POU Execution (  | Drder L   | ocal Variables | Other changes        |                       |                    |                    |     |
|----|-------------|------------------|-----------|----------------|----------------------|-----------------------|--------------------|--------------------|-----|
| V, |             | Name             | *         | Туре           | Position IM          | Position CG           | Execution Order IM | Execution Order CG |     |
|    | 1 YC12F13 H | igh OK => YC12F1 | 13 Low OK | Assignment     | Page: -/-, Pos.: -/- | Page: 1/0, Pos.: 9/71 | -                  | 12                 | New |
|    |             |                  |           |                |                      |                       |                    |                    |     |

Changes in the execution order caused by an assignment are indicated in the **POU Execution Order** tab.

| PC | OU Changes PO   | U Execution Order Local Variables O | ther changes |                    |                    |
|----|-----------------|-------------------------------------|--------------|--------------------|--------------------|
| V, | Sorting Index 🔺 | Name                                | Туре         | Execution Order IM | Execution Order CG |
| 9  | 8               | 2003B_CH456                         | Instance     | 8                  | 8                  |
| 10 | 9               | 2003B CH789                         | Instance     | 9                  | 9                  |
| 11 | 10              | 2003                                | Instance     | 10                 | 10                 |
| 12 | 11              | OR_2                                | Instance     | 11                 | 11                 |
| 13 | 12              | YC12F13 High OK => YC12F13 Low OK   | Assignment   | -                  | 12                 |
| 14 | 19              | BLINK 1                             | Instance     | 12                 | 13                 |
| 15 | 14              | R_TRIG_1                            | Instance     | 13                 | 14                 |
| 16 | 15              | Average                             | Instance     | 14                 | 15                 |
| 17 | 16              | H_FS05_LIMH_R_1                     | Instance     | 15                 | 16                 |

### 5.2.12 Renaming Variables

Renaming a variable of VAR\_INPUT type is handled as if the variable is deleted and a new variable is added. This means that the previous variable no longer exists and a new variable is created.

The *LIM\_L* input variable was renamed to *LIMIT\_L*.

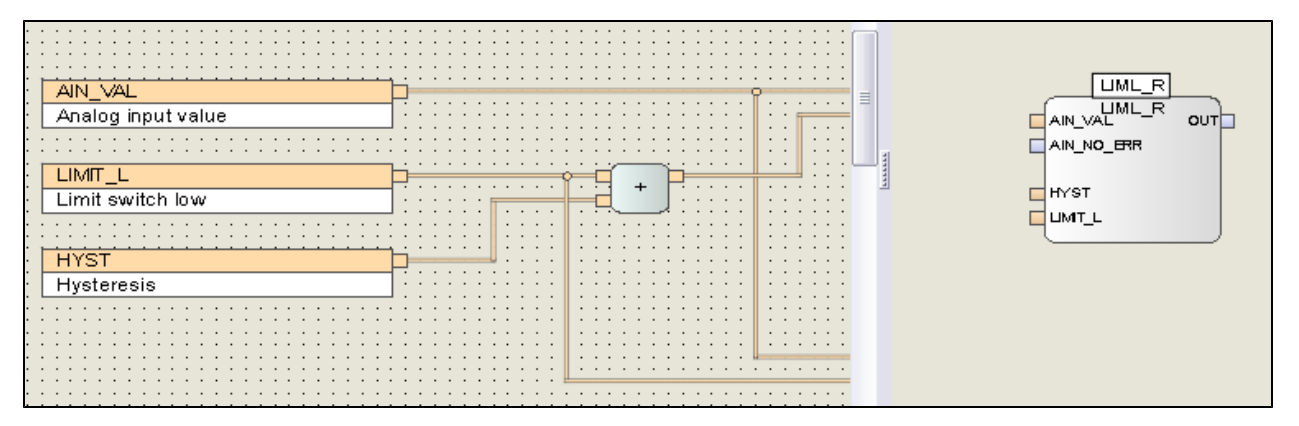

Renaming input variables does not result in a functional change of the logic. The new generated binary file /sys/ls/01\_Program01.ldb is identical to the imported version. The checksums of the two versions are identical.

Renaming the input variable, however, results in a changed checksum for the LIML\_R function block type. This change is displayed in the version comparison.

| 🖃 👱 /sys/ls.config               | Logic solver configuration | 16#422dd7ed | V3 | 16#422dd7ed | ٧3 | ok |
|----------------------------------|----------------------------|-------------|----|-------------|----|----|
| /sys/ls/01_Program_PES_10.config | Program parameters         | 16#f385533d | ٧3 | 16#f385533d | V3 | ok |
| /sys/ls/01_Program_PES_10.ldb    | Program binary file        | 16#c0b12505 | ٧2 | 16#c0b12505 | V2 | ok |
| 🛃 01_Program_PES_10              | Program                    | 16#15595aaa | V2 | 16#17117c27 | V2 | -  |
| 👱 1002_R                         | Function Block Type        | 16#665f1b8c | ¥2 | 16#665f1b8c | V2 | ok |
| 2003                             | Function Block Type        | 16#0c925672 | ٧2 | 16#0c925672 | V2 | ok |
| 👱 2003B                          | Function Block Type        | 16#2a457e09 | ٧2 | 16#2a457e09 | V2 | ok |
| 👱 Average                        | Function Block Type        | 16#020731ca | ٧2 | 16#020731ca | V2 | ok |
| 🔮 BLINK                          | Function Block Type        | 16#759416f5 | ٧2 | 16#759416f5 | V2 | ok |
| BUFFER                           | Array                      | 16#f0d16020 | ٧2 | 16#f0d16020 | V2 | ok |
| 👱 Diag_DO24_01                   | Function Block Type        | 16#de5d274d | ٧2 | 16#de5d274d | V2 | ok |
| Global Variables                 | Global Variables           | 16#dd70b312 | ٧2 | 16#dd70b312 | V2 | ok |
| 👱 LIMH_R                         | Function Block Type        | 16#939cbd0b | ٧2 | 16#939cbd0b | V2 | ok |
| 🛃 LIML_R                         | Function Block Type        | 16#882b701d | V2 | 16#74f12d83 | V2 | -  |
| 🖄 Modul_Diag-PES10               | Function Block Type        | 16#a9cb8161 | ¥2 | 16#a9cb8161 | V2 | ok |
| 🔮 Step Sequence_PES_10           | Function Block Type        | 16#cb52c522 | ٧2 | 16#cb52c522 | V2 | ok |

Double-click the *LIML\_R* line to display further details on the POU.

*LIMIT\_L*, the new name for the *LIM\_L* variable, is displayed in the **Local Variables** tab.

| ( | PO | U Changes |   | POU Execution O | rder | Local Variab | les | Other changes |         |  |
|---|----|-----------|---|-----------------|------|--------------|-----|---------------|---------|--|
|   | V, | Name      | * | Property        |      | Value IM     |     | Value CG      | Change  |  |
|   | 1  | LIM_L     |   |                 |      |              |     |               | Deleted |  |
|   | 2  | LIMIT_L   |   |                 |      |              |     |               | New     |  |
|   |    |           |   |                 |      |              |     |               |         |  |

The *ADD\_1* and *LE\_1* instances used in the *LIML\_R* function block type are also marked as *Changed* in the *POU Changes* since both instances are connected to the *LIMIT\_L* input variable.

| F  | OU Changes | POU Executio | on Order 👘 Local Variables | Other changes          |                    |                    |         |
|----|------------|--------------|----------------------------|------------------------|--------------------|--------------------|---------|
| V, | Name 🔺     | Туре         | Position IM                | Position CG            | Execution Order IM | Execution Order CG |         |
|    | ADD_1      | Instance     | Page: 0/0, Pos.: 41/23     | Page: 0/0, Pos.: 41/23 | 0                  | 0                  | Changed |
|    | 2 LE_1     | Instance     | Page: 0/0, Pos.: 64/38     | Page: 0/0, Pos.: 64/38 | 2                  | 2                  | Changed |
|    |            |              |                            |                        |                    |                    |         |

# 5.3. Modifying the Assignment of Global Variables

### 5.3.1 Assigning Global Variables to Another Hardware Input

Modifying the assignment of global variables (new source, new destination, modified initial values) always affects /sys/ke.config, the configuration file for reading and writing global variables in protocols.

| /sys/cpc.config      | System protocols basis       | 16#ced2a001 | V2 | 16#ced2a001 | V2 | ok |
|----------------------|------------------------------|-------------|----|-------------|----|----|
| /sys/cpcnsip.config  | Standard protocol            | 16#674baa2d | V3 | 16#674baa2d | V3 | ok |
| /sys/cpcsip.config   | Safety protocol              | 16#59eaad68 | V2 | 16#59eaad68 | V2 | ok |
| /sys/cpu.config      | System Data                  | 16#b917c65f | V3 | 16#b917c65f | V3 | ok |
| 🔮 /sys/io4cpu.config | System IO                    | 16#6a115cda | V3 | 16#6a115cda | V3 | ok |
| 📩 /sys/ke.config     | Data layout and transmission | 16#2f53e299 | V2 | 16#6bb9b5e7 | V2 | -  |
| 🕀 🔮 /sys/ls.config   | Logic solver configuration   | 16#422dd7ed | V3 | 16#422dd7ed | V3 | ok |
| /sys/pgs.config      | Configuration Connections    | 16#bf8d0bc3 | V2 | 16#bf8d0bc3 | V2 | ok |

Double-click the sys/ke.config line to display further details on the configuration file.

| 7 | Global Variable 🔺 | Variable                        | Source                | Destination                        | Type of Change                                                                 |
|---|-------------------|---------------------------------|-----------------------|------------------------------------|--------------------------------------------------------------------------------|
| 1 | DI_Sensor_01      | 01 -> Channel Value [BOOL]      |                       | X-DI 32 01_1.(10.0.6)              | Variable '01 -> Channel Value [BOOL]' is no longer connected to 'DI_Sensor_01' |
| 2 | DI_Sensor_01      | 07 -> Ch. value [BOOL]          |                       | X-DI 32 02_1.(10.0.7)              | Variable '07 -> Ch. value [BOOL]' is now connected to : 'DI_Sensor_01'         |
| 3 | DI_Sensor_01      | DI_Sensor_01                    | X-DI 32 02_1.(10.0.7) | 01_Program_PES_10                  | Source changed to: 'X-DI 32 02_1.(10.0.7)'                                     |
| 4 | DI_Sensor_01      | REGISTER/Register-Out-00-Bit-00 | X-DI 32 02_1.(10.0.7) | Standard protocol 'Modbus Slave_1' | Source changed to: 'X-DI 32 02_1.(10.0.7)'                                     |
|   |                   |                                 |                       |                                    |                                                                                |

| Line | Description                                                                                                    |
|------|----------------------------------------------------------------------------------------------------|
| 1    | Channel 7 of module X-DI 32 02_1 in slot 7 was connected to the DI_Sensor_01 global variable.                                          |
| 2    | The <i>DI_Sensor_01</i> global variable used in the <i>01_Program_PES_10</i> program has the new source <i>X</i> - <i>DI 32 02_1</i> . |
| 3    | Channel 1 of the X-DI 32 01_1 module in slot 6 was disconnected from the DI_Sensor_01 global var-<br>iable.                            |
| 4    | The source of the <i>DI_Sensor_01</i> global variable transferred via the <i>Modbus-Slave_1</i> standard pro-<br>tocol changed.        |

The version comparison takes all the effects of the change into account. The users must decide which changes they want to check. Even if the logic did not change, but another physical source was used, the program can behave differently.

# 5.3.2 Adding new Modules

If a module is added to a system, the configuration file specific to the new module is highlighted in yellow in the version comparison.

Line 12 of the following picture show that a new module was added to rack 2 in slot 5. This also affects the */sys/bgp.config* module management file. The module configuration is saved in the */sys/io4cpu.config* and */sys/ke.config* files.

The module must be equipped with operating system version 3 since the rack was configured for temperature monitoring (line 14).

| 11 | <ul> <li>/0000.10/root.config</li> </ul> | Root - I/O                          | 16#571bb65c | V3 | 16#571bb65c | V3 | ok |
|----|------------------------------------------|-------------------------------------|-------------|----|-------------|----|----|
| 12 | /0002.05/root.config                     | Root - I/O                          | 16#0000000  |    | 16#7af285d6 | V3 |    |
| 13 | 👱 /0002.05/io4io.config                  | 1/0                                 | 16#00000000 |    | 16#f03c1e0f | V2 |    |
| 14 | /0002.05/iot.config                      | Power supply and temperature monito | 16#00000000 |    | 16#209c5b8f | V3 |    |
| 15 | /sys/root.config                         | Root - system                       | 16#67382b6f | V3 | 16#59d9ddc8 | V3 | -  |
| 16 | /sys/bgp.config                          | System module                       | 16#c9c01aa6 | V2 | 16#4f6e1c97 | V2 | -  |
| 17 | /sys/cpc.config                          | System protocols basis              | 16#ced2a001 | V2 | 16#ced2a001 | V2 | ok |
| 18 | /sys/cpcnsip.config                      | Standard protocol                   | 16#674baa2d | V3 | 16#674baa2d | V3 | ok |
| 19 | /sys/cpcsip.config                       | Safety protocol                     | 16#59eaad68 | V2 | 16#59eaad68 | V2 | ok |
| 20 | /sys/cpu.config                          | System Data                         | 16#b917c65f | V3 | 16#b917c65f | V3 | ok |
| 21 | 🖉 📩 /sys/io4cpu.config                   | 5ystem IO                           | 16#6a115cda | V3 | 16#b525b14c | V3 | -  |
| 22 | sys/ke.config                            | Data layout and transmission        | 16#2f53e299 | V2 | 16#3f58a831 | V2 | -  |
| 23 | 🗉 👱 /sys/ls.config                       | Logic solver configuration          | 16#422dd7ed | V3 | 16#422dd7ed | V3 | ok |

Double-click the /sys/io4cpu.config line to display further details on the added module.

| 🐼 Ve | 🧭 Version Comparison: IM <- CG PES_10 [10] /sys/io4cpu.config |         |         |            |            |       |  |  |
|------|---------------------------------------------------------------|---------|---------|------------|------------|-------|--|--|
|      |                                                               |         |         |            |            |       |  |  |
| 7,   | Slot 🔺                                                        | Channel | Setting | Version IM | Version CG |       |  |  |
| 1    | 10.2.5                                                        |         | Module  |            | X-DI 32 01 | Added |  |  |
|      |                                                               |         |         |            |            |       |  |  |

### 5.3.3 New Initial Value for a Global Variable

The initial value of a global variable can be set or changed in the Global Variable Editor. This information is saved in the /sys/ke.config configuration file. The change of one or multiple initial values results in a changed /sys/ke.config file.

Double-click the */sys/ke.config* line to display further details on the global variable. The following picture shows that the initial value of the *AI\_Process\_value\_1oo2\_03* global variable changed to 1010.0.

| W 📢        | 🐼 Version Comparison: IM <- CG PES_10 [10] /sys/ke.config |          |                            |                                |             |                                    |  |  |  |
|------------|-----------------------------------------------------------|----------|----------------------------|--------------------------------|-------------|------------------------------------|--|--|--|
|            | Close                                                     |          |                            |                                |             |                                    |  |  |  |
|            |                                                           |          |                            | -                              |             |                                    |  |  |  |
| - <b>V</b> | Global Variable                                           | <b>^</b> | Variable                   | Source                         | Destination |                                    |  |  |  |
| 1          | AI_Process_value_1                                        | 002_01   | 03 -> Process Value [REAL] | IO-RED:09-0.10 (10.0.9 / 0.10) |             | Initial value changed to: '1010.0' |  |  |  |
|            |                                                           |          |                            |                                |             |                                    |  |  |  |

### 5.4. Multitasking

SILworX offers the opportunity to divide the system tasks in multiple programs and therefore to distinguish between safety-relevant (e.g., ESD functions) and non-safety-relevant logic parts (e.g., data preparation for a control system).

The version comparison allows one to identify changes performed to the logic. If safety-relevant logic parts changed, a safety-relevant test (e.g., performed by the TÜV) could become necessary.

In the following pictures, the version comparison detected a change in the binary file of *sys/ls/Program\_* 01.1db. A change was performed to the 2003B function block type. This POU must be tested.

| 😑 🛃 /sys/ls.config               | Logic solver configuration | 16#79638bbc | V3 | 16#ad79a4dd | V3 | -  |
|----------------------------------|----------------------------|-------------|----|-------------|----|----|
| /sve/ls/Programm01.config        | Program parameters         | 16#5936c3f5 | V3 | 16#5936c3f5 | V3 | ok |
| /sys/ls/Programm01.ldb           | Program binary file        | 16#c0b12505 | V2 | 16#48949b97 | V2 | -  |
| 🔮 1002_R                         | Function Block Type        | 16#665f1b8c | V2 | 16#665f1b8c | V2 | ok |
| 2003                             | Function Block Type        | 16#0c925672 | V2 | 16#0c925672 | V2 | ok |
| 🔀 2003B                          | Function Block Type        | 16#2a457e09 | V2 | 16#6985693e | V2 | -  |
| Average                          | Function Block Type        | 16#020731ca | V2 | 16#020731ca | V2 | ok |
| 🔮 BLINK                          | Function Block Type        | 16#759416f5 | V2 | 16#759416f5 | V2 | ok |
| BUFFER                           | Array                      | 16#f0d16020 | V2 | 16#f0d16020 | V2 | ok |
| 🔮 Diag_DO24_01                   | Function Block Type        | 16#de5d274d | V2 | 16#de5d274d | V2 | ok |
| Global Variables                 | Global Variables           | 16#dd70b312 | V2 | 16#dd70b312 | V2 | ok |
| 🔮 LIMH_R                         | Function Block Type        | 16#939cbd0b | V2 | 16#939cbd0b | V2 | ok |
| 🔮 LIML_R                         | Function Block Type        | 16#74f12d83 | V2 | 16#74f12d83 | V2 | ok |
| 🔮 Modul_Diag-PES10               | Function Block Type        | 16#a9cb8161 | V2 | 16#a9cb8161 | V2 | ok |
| 🔮 Programm01                     | Program                    | 16#17117c27 | V2 | 16#17117c27 | V2 | ok |
| 🔮 Step Sequence_PES_10           | Function Block Type        | 16#cb52c522 | V2 | 16#cb52c522 | V2 | ok |
| 🔮 System-Monitoring_PES10        | Function Block Type        | 16#e2f6c48d | V2 | 16#e2f6c48d | V2 | ok |
| /sys/ls/Programm01_force.config  | Application force data     | 16#3b01122a | V2 | 16#3b01122a | V2 | ok |
| /sys/ls/Programm01_rotain.config | Application retain data    | 16#af3502b3 | V2 | 16#af3502b3 | V2 | ok |
| /sys/ls/Programm02.config        | Program parameters         | 16#85f48dfd | V3 | 16#85f48dfd | V3 | ok |
| 🕑 /sys/ls/Programm02.ldb         | Program binary file        | 16#ce11e72d | V2 | 16#ce11e72d | V2 | ok |
| /sys/ls/Programm02_force.config  | Application force data     | 16#fd339f20 | V2 | 16#fd339f20 | V2 | ok |
| /sys/ls/Programm02_retain.config | Application retain data    | 16#afa9e6ec | V2 | 16#afa9e6ec | V2 | ok |

The binary file of /sys/ls/Program02, on the other hand, did not change.

Changes to the global variable assignment (new source, new destination) require particular attention since they not necessarily result in a changed syntax and do not therefore always modify the program binary file. However, these changes may have safety relevance! Changes to global variables always affect the *ke.co-nfig* configuration file.

If global variables of multiple programs are read and changes are performed to the *ke.config* configuration file, the programs must be checked individually.

The cross-reference list displayed in the Global Variable Editor can be used, e.g., to determine if a variable that has had its hardware assignment changed was written to by a safety-relevant or a non-safety-relevant program. If the variable is used by a safety-relevant program, the change is also safety-relevant!

The safety relevance of changes to other central configuration files (e.g., module configuration files, system settings, etc.) must be checked on an individual basis. Because the changes to these central configuration files have no direct reference to the programs, the distinction made between *safe* and *non-safe* programs not relevant in this context.

### 5.5. Memory Overview for Code and Data

A HIMax system has a total of 10 MB memory available for program code and data. The memory is partitioned if multiple programs are executed on a single controller.

The memory overview can be accessed from within the version comparison.

Double-click the /sys/ls.config line to open the memory overview.

| 😑 🛃 /sys/ls.config        | Logic solver configuration | 16#79638bbc | V3 | 16#ad79a4dd | V3 | -  |
|---------------------------|----------------------------|-------------|----|-------------|----|----|
| /sys/ls/Programm01.config | Program parameters         | 16#5936c3f5 | V3 | 16#5936c3f5 | ٧3 | ok |
| 😑 /sys/ls/Programm01.ldb  | Program binary file        | 16#c0b12505 | V2 | 16#48949b97 | V2 | -  |
| 🔮 1002_R                  | Function Block Type        | 16#665f1b8c | V2 | 16#665f1b8c | ٧2 | ok |

The overview shows the memory usage altogether and individually for each program. The percentages refer to the total memory of 10 MB.

| 🧭 W | ersion Comparison: IM <- DL PE | S_10 [10] /sys/ls.config |                              |          |    |
|-----|--------------------------------|--------------------------|------------------------------|----------|----|
|     |                                |                          |                              | Close    |    |
| 7,  | Info 🔺                         | Info on last download    | Info on import configuration | max.     |    |
| 1   | 😑  Sum                         |                          |                              |          |    |
| 2   | Code Size                      | 115464(1%)               | 115464(1%)                   | 10481664 | -  |
| 3   | Data Size                      | 16784(0%)                | 16784(0%)                    | 10481664 | -  |
| 4   | Retain Data Size               | 8(0%)                    | 8(0%)                        | 32768    | -  |
| 5   | Programm01                     | -                        | -                            |          | -  |
| 6   | Code Size                      | 114592(1%)               | 114592(1%)                   | 10481664 | ok |
| 7   | Data Size                      | 12552(0%)                | 12552(0%)                    | 10481664 | ok |
| 8   | ID                             | 1                        | 1                            |          | -  |
| 9   | Retain Data Size               | 8(0%)                    | 8(0%)                        | 32768    | ok |
| 10  | Programm02                     | -                        | -                            |          | -  |
| 11  | Code Size                      | 872(0%)                  | 872(0%)                      | 10481664 | ok |
| 12  | Data Size                      | 4232(0%)                 | 4232(0%)                     | 10481664 | ok |
| 13  | ID                             | 2                        | 2                            |          | -  |
| 14  | Retain Data Size               | 0(0%)                    | 0(0%)                        | 32768    | ok |

### 6 Printing out the Version Comparison

The version comparison evaluation is printed out in the documentation editor. Click the **Documentation** button from the Action Bar to open the documentation editor.

Before the documentation editor appears, one can define if grid (the background grid), the instance name and the network number should be displayed on the screen. The printed document will contain all the details displayed on the screen.

| Creating Documentation Parameters ? × |  |  |  |  |  |  |
|---------------------------------------|--|--|--|--|--|--|
|                                       |  |  |  |  |  |  |
| Show Grid                             |  |  |  |  |  |  |
| Show Instance Name                    |  |  |  |  |  |  |
| Show Network Number                   |  |  |  |  |  |  |
| OK Cancel <u>H</u> elp                |  |  |  |  |  |  |

The required pages are marked in the project element list, e.g., *CRC Comparison* and */sys/ls.confg* of the version comparison performed last. All version comparison results are displayed with the specification of coordinates (grid), concerned instance and execution order.

|                        | 6         | ,                         |
|------------------------|-----------|---------------------------|
|                        | 0         | /sys/root.config          |
|                        | 7 - 157   | lsvs lbab config          |
| 🖽 📋 贕 02_Standard_Lib  | 7 - 53    | 75Y5/DgAcoring            |
| 🗉 🗌 🥨 Global Variables | 54        | /sys/cpc.config           |
| 😑 🗹 📶 PES_10 [10]      | 55 - 132  | /sys/cpansip.config       |
| Properties             | 55        | /sys/cposin.config        |
| Version Overview       | 56        | /sys/openped ing          |
| CRC Comparison         | 57 - 58   | /sys/cpu.config           |
| ✓ /sys/ke.config       | None      | /sys/io4cpu.canfig        |
| V /sys/ls.config       | 59        | /sys/ke.canfig            |
| 🗹 2003B: POU Cha       | 60        | /sys/ls.config            |
| 🕀 🗹 順 03_Library_P     | 61 - 82   | /sys/ls/Programm01.config |
| 🗉 🗹 🎲 Global Variabl   | 83 - 89   | / h D grann of L          |
| 🗉 🗹 📶 Hardware         | 90 - 109  | /sys/is/ProgrammU1.idb    |
| 🗉 🗹 🛃 Programm01       | 110 - 122 | 1002 <u>R</u>             |
| 🗉 🗹 🛃 Programm02       | 123 - 124 | 2003                      |
| 🗉 🗹 🌠 Protocols        | 125 - 127 | 20038                     |
| 🗉 🗾 🖳 safeethernet     | 128 - 132 | å verane                  |
| 🕀 🔲 💯 PES_20 [20]      | 133 - 156 | A verage                  |
| 🗉 🔲 🖳 safeethernet     | 157       | BUNK                      |

Additional information can be displayed for 2003B, the function block type that was identified as changed by the version comparator.

| 🗹 🔟 PES 10[10]            | 55 - 132  |      |          |
|---------------------------|-----------|------|----------|
| Properties                | 55        |      |          |
| Version Overview IM -> CG | 56        | Name | Туре     |
| CRC Comparison            | 57 - 58   | OR   | Instance |
| 🗹 /sys/ke.config          | None      | XOR  | Instance |
| 🗹 /sys/ls.config          | 59        |      |          |
| 2003B: POU Changes        | 60        |      |          |
| 🗉 🗹 🎼 03_Library_PES_10   | 61 - 82   |      |          |
| 🗉 🗹 🌍 Global Variables    | 83 - 89   |      |          |
| 🗉 🗹 🔟 Hardware            | 90 - 109  |      |          |
| 표 🗹 🙀 Programm01          | 110 - 122 |      |          |

To provide a documented proof of the changes, HIMA recommends to print out the current versions of all objects mentioned in the version comparison, such as function blocks or hardware, and to note significant revision and change details on the cover sheet.

Additionally, ensure that the print-out is provided with the current date.

#### Example

The cover sheet details include the sum CRC, which was specified manually.

| Data layout and transmission | 16#96254a43                | V2       | 16#96254a43          | V2 | dk 🛛           |
|------------------------------|----------------------------|----------|----------------------|----|----------------|
| Logic solver configuration   | 16#79638bbc                | V3       | 16#13800a18          | V3 | -              |
| Program parameters           | 16#5936c3f5                | V3       | 16#5936c3f5          | V3 | dk             |
| Program binary file          | 16#c0b12505                | V2       | 16#586f189f          | V2 | -              |
| Function Block Type          | 16#665f1b8c                | V2       | 16#665f1b8c          | V2 | dk             |
| Function Block Type          | 16#0:925672                | V2       | 16#0:925672          | V2 | dk             |
| Function Block Type          | 16#2a457e09                | V2 🌘     | 16# <i>a</i> 91f54ba | V2 | -              |
| Function Block Type          | 16#020731ca                | V2       | 16#020731ca          | V2 | dk             |
| Function Block Type          | 16#759416f5                | V2       | 16#759416f5          | V2 | dk             |
| Array                        | 16#f0d16020                | V2       | 16#f0d16020          | V2 | dk             |
| Function Block Type          | 16#de5d274d                | V2       | 16#de5d274d          | V2 | dk             |
| Gicbal Variables             | 16#dd70b312                | V2       | 16#dd70b312          | V2 | dk             |
| Function Block Type          | 16#939cbdDb                | V2       | 16#939cbdCb          | V2 | dk             |
| Function Block Type          | 16#74f12d83                | V2       | 16#74f12d83          | V2 | dk             |
|                              |                            |          |                      |    |                |
| CRC                          | Comparison                 |          |                      |    |                |
| I SliworX No                 | OMP 4 E 2/Configuration/PE | S 10[10] |                      |    |                |
| Version: 4.64.0              |                            |          |                      |    |                |
|                              |                            |          |                      |    |                |
|                              |                            |          |                      |    | Page 57 of 160 |

This CRC is then also indicated on the print-out of the modified function block.

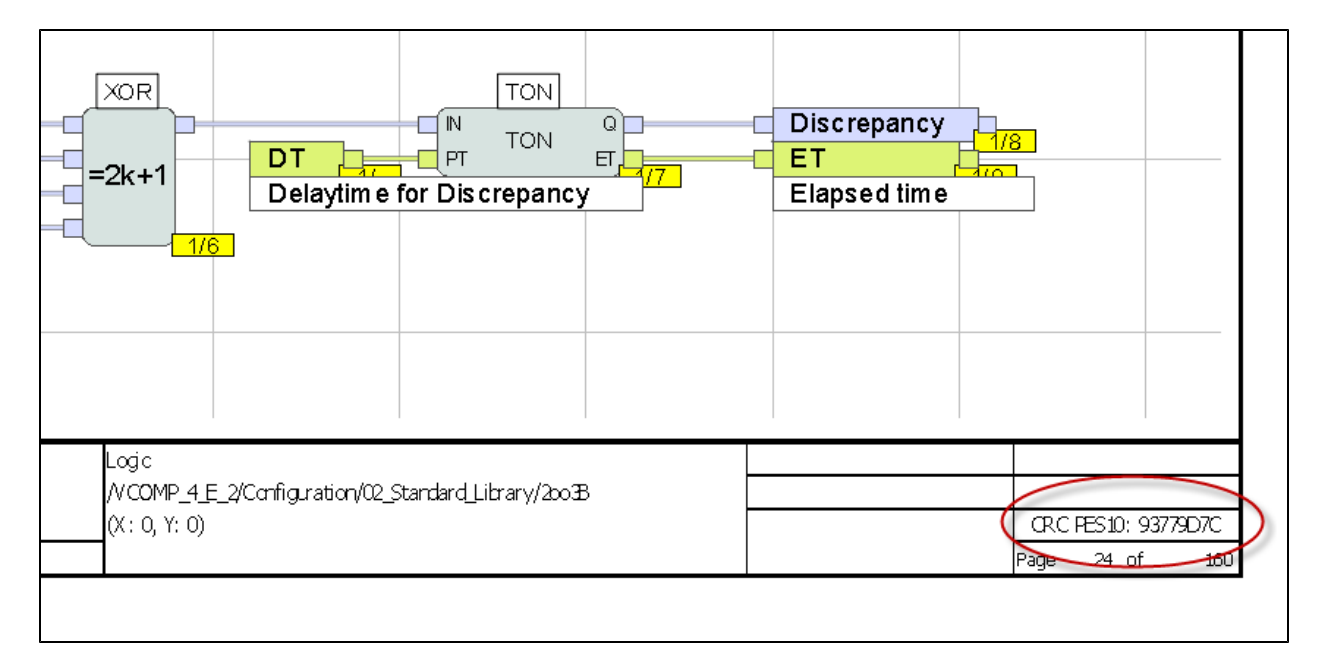

#### HI 801 286

© 2011 HIMA Paul Hildebrandt GmbH + Co KG

HIMA Paul Hildebrandt GmbH + Co KG P.O. Box 1261 | 68777 Brühl | Germany Phone +49 6202 709-0 | Fax +49 6202 709-107 www.hima.com

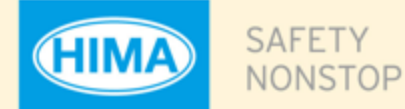

or a detailed list of all our subsidiaries and representatives, please visit our website: www.hima.com/contact

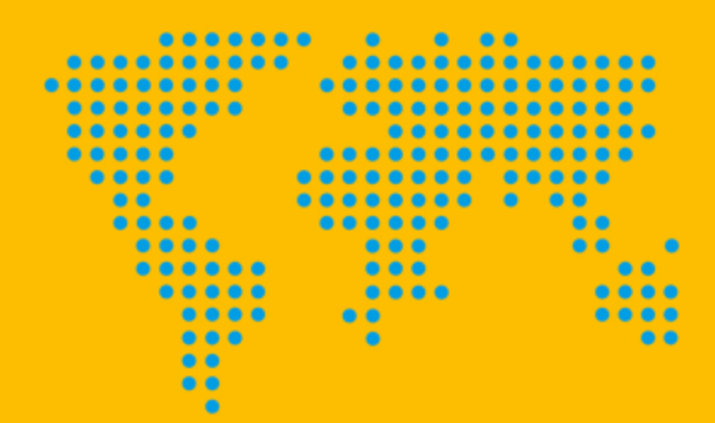

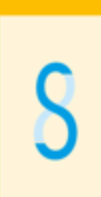